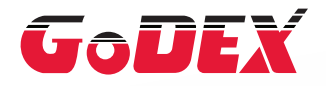

### РУКОВОДСТВО ПОЛЬЗОВАТЕЛЯ ДЛЯ ПРИНТЕРА ШТРИХОВЫХ КОДОВ RT700/RT730

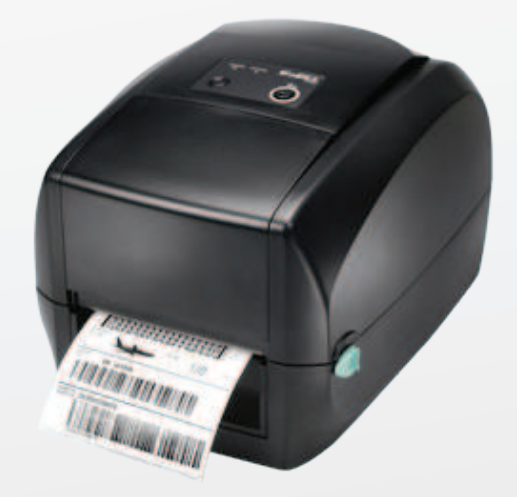

Руководство пользователя : Серия RT700 Версия : Верс. 1.1 Дата выпуска : 12.07.2012

## руководство пользователя RT700/RT730 СОДЕРЖАНИЕ

| 1   | Принтер штриховых кодов                         | 001 |
|-----|-------------------------------------------------|-----|
| 1.1 | Содержимое упаковки                             | 001 |
| 1.2 | Знакомство со своим принтером                   | 002 |
|     |                                                 |     |
| 2   | Подготовка принтера к работе                    | 006 |
| 2.1 | Открытие принтера                               | 006 |
| 2.2 | Загрузка ленты                                  | 007 |
| 2.3 | Загрузка рулона этикеток                        | 012 |
| 2.4 | Подключение принтера к управляющему компьютеру  | 014 |
| 2.5 | Установка драйвера принтера и GoLabel с помощью | 016 |
|     | компакт-диска Super Wizard                      |     |
|     |                                                 |     |
| 3   | Настройка принтера и управление им              | 021 |
| 3.1 | Панель управления                               | 021 |
| 3.2 | Калибровка этикеток и самотестирование          | 022 |
| 3.3 | Предупреждения об ошибках                       | 024 |
| 4   | NetSetting для Ethernet                         | 025 |
| 4.1 | Установка программного обеспечения NetSetting   | 025 |
| 4.2 | Интерфейс NetSetting                            | 026 |
|     |                                                 |     |
| 5   | Принадлежности                                  | 033 |
| 5.1 | Подготовительные действия                       | 033 |
| 5.2 | Установка этикетировочной машины                | 035 |
| 5.3 | Установка модуля резки                          | 041 |
| _   |                                                 |     |
| 6   | Обслуживание и регулировка                      | 045 |
| 6.1 | Очистка печатающей головки                      | 045 |
| 6.2 | Устранение неисправностей                       | 046 |
|     |                                                 |     |

#### Приложение

Технические характеристики изделия Интерфейс

#### ДЕКЛАРАЦИЯ О СООТВЕТСТВИИ СТАНДАРТАМ ФЕДЕРАЛЬНОЙ КОМИССИИ ПО СВЯЗИ США ДЛЯ ПОЛЬЗОВАТЕЛЕЙ В АМЕРИКЕ

Это устройство было испытано и признано соответствующим ограничениям для Класса А цифровых устройств в соответствии с Частью 15 Правил Федеральной комиссии связи. Эти требования установлены с целью обеспечения помехоустойчивости и предотвращения возникновения помех при эксплуатации в условиях коммерческих помещений. Данное устройство генерирует, использует и может излучать энергию на радиочастотах. Будучи установленным и используемым с отклонением от требований инструкции производителя, оно также может стать источником радиопомех. Эксплуатация устройства в жилых помещениях может привести к созданию радиопомех. В этом случае пользователь будет обязан устранить их причину за свой счет.

#### ДЕКЛАРАЦИЯ О СООТВЕТСТВИИ СТАНДАРТАМ EMS И EMI ДЛЯ ПОЛЬЗОВАТЕЛЕЙ В ЕВРОПЕ

Это устройство было испытано и признано соответствующим требованиям в области электромагнитной совместимости, основанным на стандартах EN 55022:1998+A1:2000+A2:2003, CISPR 22, класс A EN 55024: 1998+A1: 2001+A2: 2003, IEC 61000- 4 серия EN 61000-3-2 / 2000 & EN 61000-3-3 / 1995. Это устройство также было испытано и признано соответствующим европейскому стандарту EN55022 в области предельных значений как обычных, так и кондуктивных излучений.

#### СЕРИЯ RT700, К КОТОРОЙ ОТНОСИТСЯ ДАННАЯ ДЕКЛАРАЦИЯ, СООТВЕТСТВУЕТ ТРЕБОВАНИЯМ СЛЕДУЮЩИХ СТАНДАРТОВ

EN55022: 1998, CLSPR 22, класс A / EN55024: 1998 / IEC 61000-4 серийный / EN61000-3-2: 2000 / EN 6100-3-3: 1995 / CFR 47, часть 15/CISPR 22 3-я редакция: 1997, класс A / ANSI C63.4: 2001 / CNS 13438 / IEC60950-1: 2005 (EN 60950-1: 2006+A11: 2009) / GB4943: 2001 / GB9254: 1998 / GB17625.1: 2003 / EN60950-1: 2001

#### Внимание

- Неправильная замена батареи влечет опасность взрыва. Заменяйте только на батареи эквивалентного типа, рекомендованные производителем.
- \*\* Сдавайте использованные батареи на утилизацию в соответствии с инструкциями производителя.
- \*\*\* Используйте только с указанной моделью источника питания.
- \*\*\*\* Изменения или модификации, не одобренные в прямой форме стороной, ответственной за соответствие устройства нормативам, могут привести к лишению пользователя юридических прав на эксплуатацию данного оборудования.

## ИНСТРУКЦИИ ПО ТЕХНИКЕ БЕЗОПАСНОСТИ

Внимательно прочтите нижеприведенные инструкции.

- 1. Берегите устройство от влажности.
- 2. Перед подключением устройства к электрической розетке проверьте напряжение источника питания.
- 3. Перед вставкой штекера питания в гнездо питания убедитесь, что принтер отключен.
- 4. Во избежание повреждений от возможных кратковременных скачков напряжения рекомендуется подключить принтер к стабилизатору напряжения.
- Во избежание поражения электрическим током на устройство не должны попадать жидкости.
- 6. В целях безопасности и сохранения гарантии устройство должны открывать только специалисты по обслуживанию, обладающие соответствующей квалификацией.
- Ни в коем случае не следует выполнять ремонт или отладку устройства, находящегося под напряжением.

#### 1.1 Содержимое упаковки

Убедитесь, что в набор поставки принтера входит следующее:

• Принтер для печатания штриховых кодов RT700/RT730

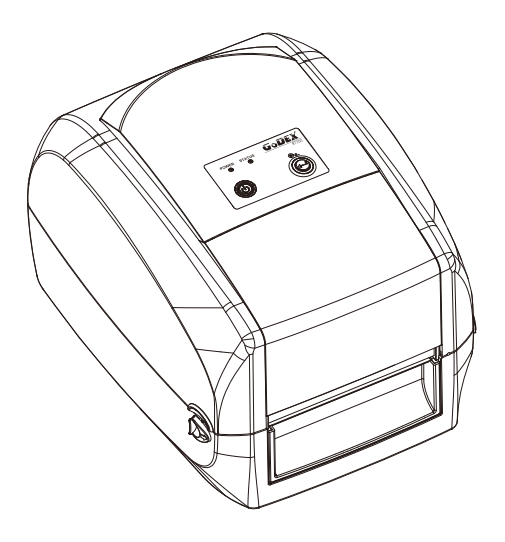

• Материал для этикеток

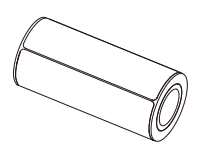

Кабель USB

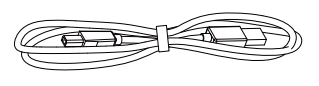

 Краткое руководство по RT700/RT730

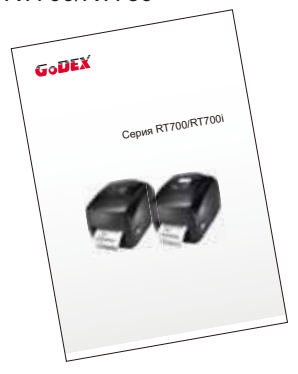

Модуль ленты Пустая сердцевина для ленты

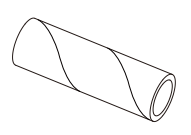

Лента

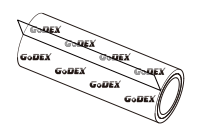

Узлы ленты (комплект из 2)

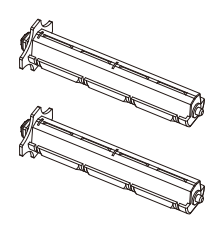

Адаптер питания Кабель питания

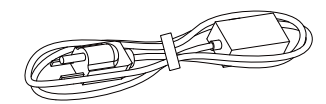

Блок питания переменного тока

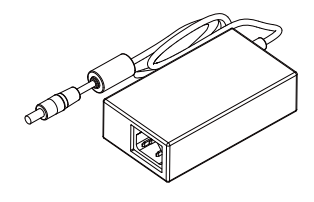

Компакт диск с программным обеспечением GoLabel и руководством пользователя RT700/RT730.

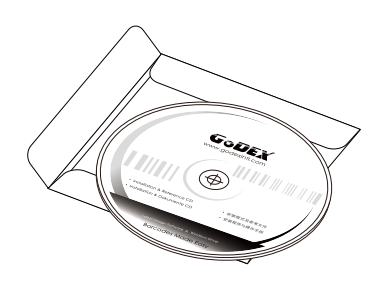

#### 1.2 Знакомство со своим принтером

#### Обзор устройства

• Вид спереди

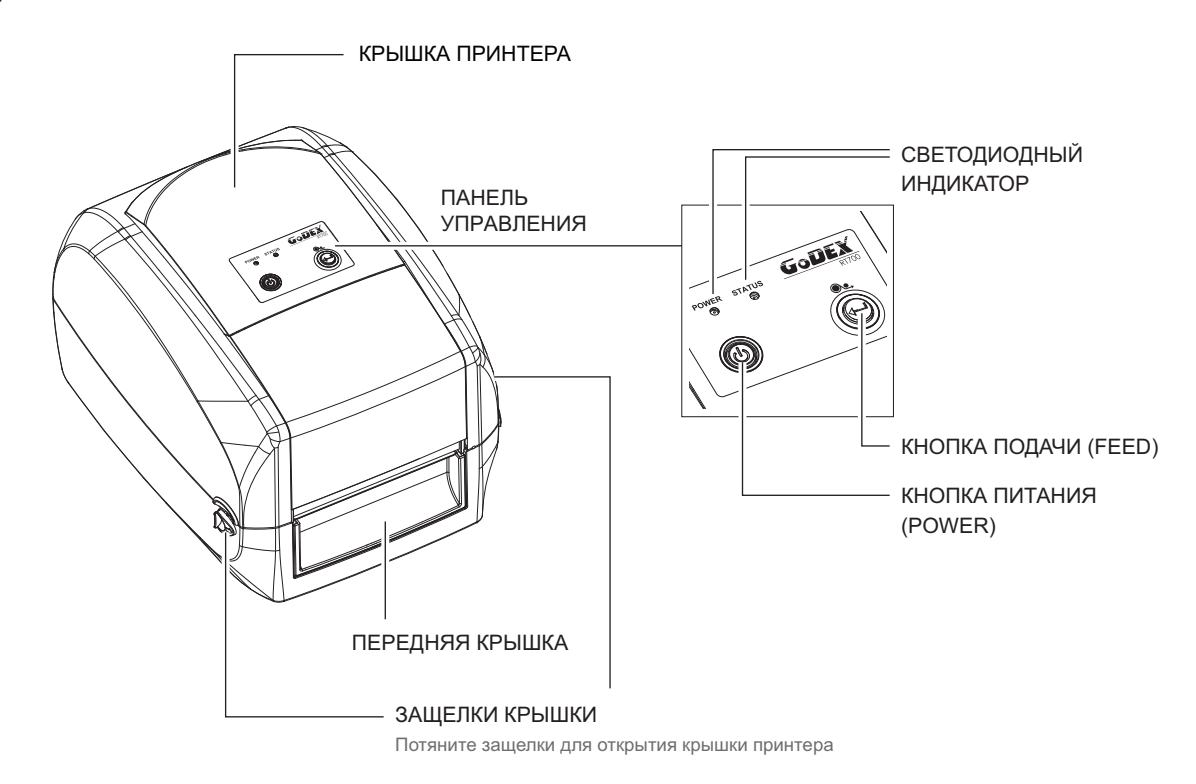

• Вид сзади

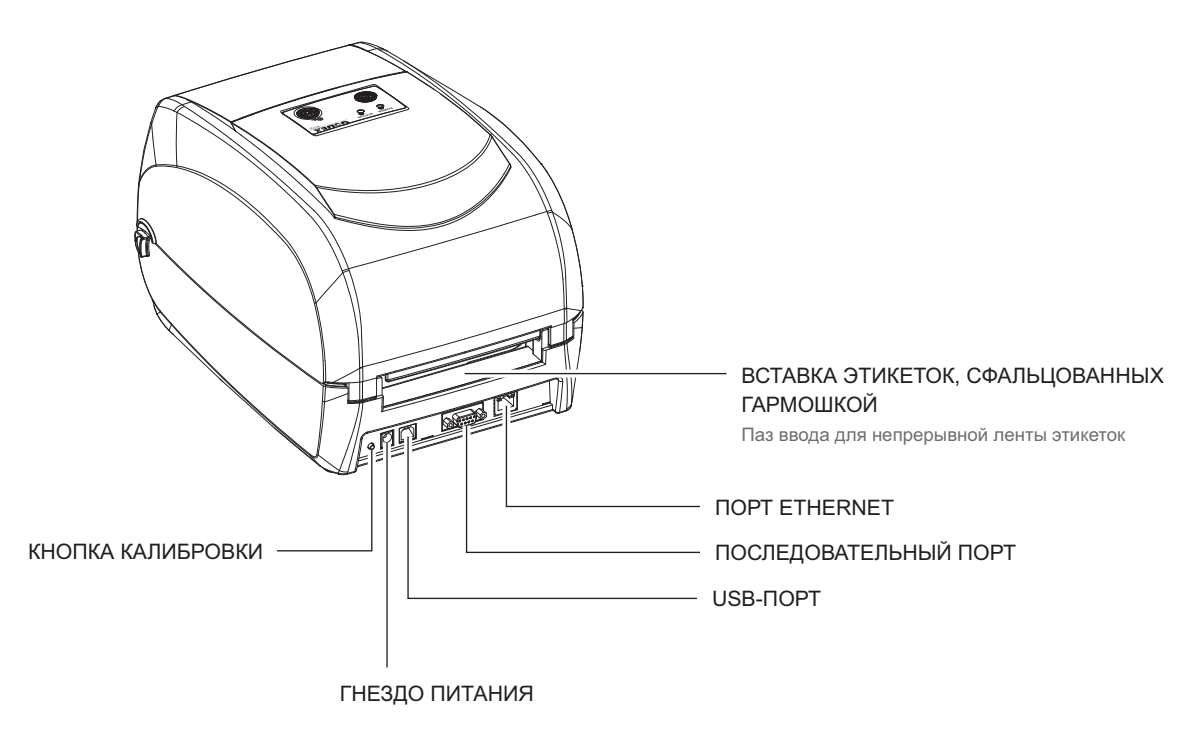

• Вид снизу

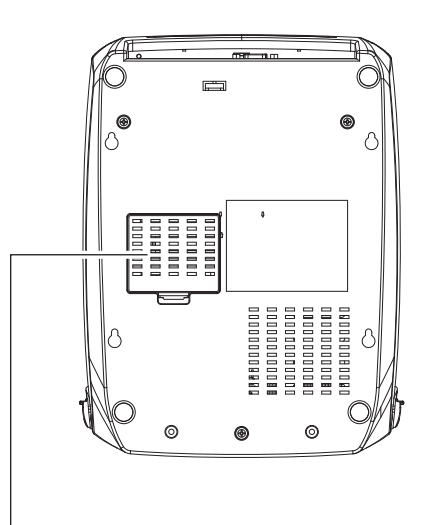

КРЫШКА ГНЕЗД ПОДКЛЮЧЕНИЯ МОДУЛЕЙ

#### Примечание

\* Прорези не предназначены для использования при креплении на стене.

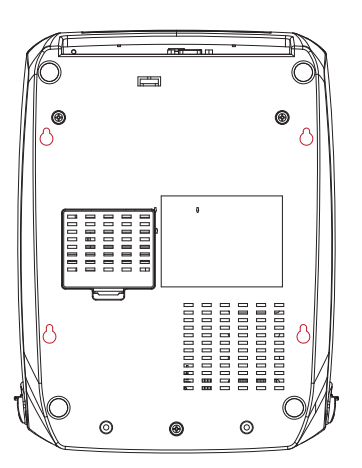

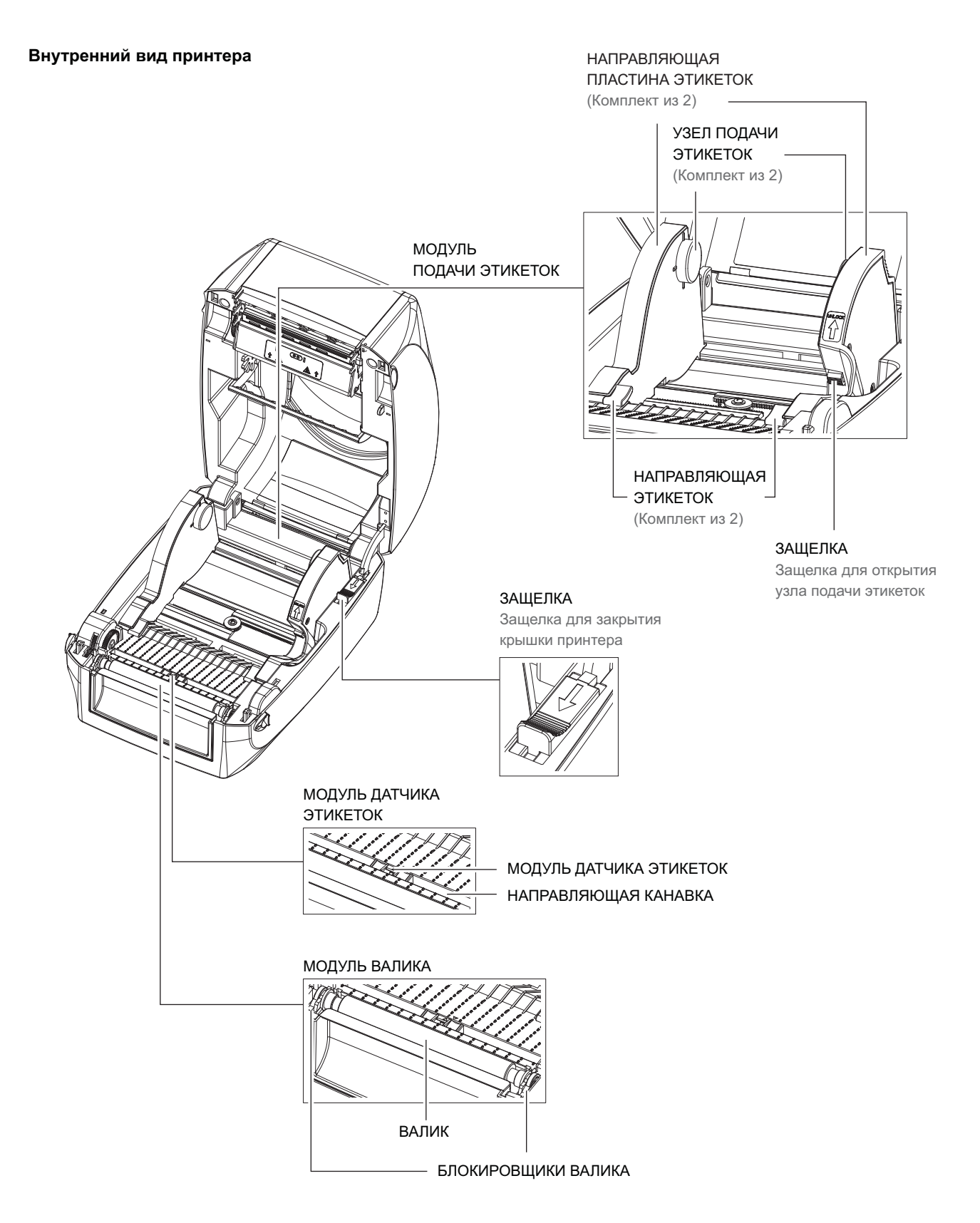

#### Механизм печати

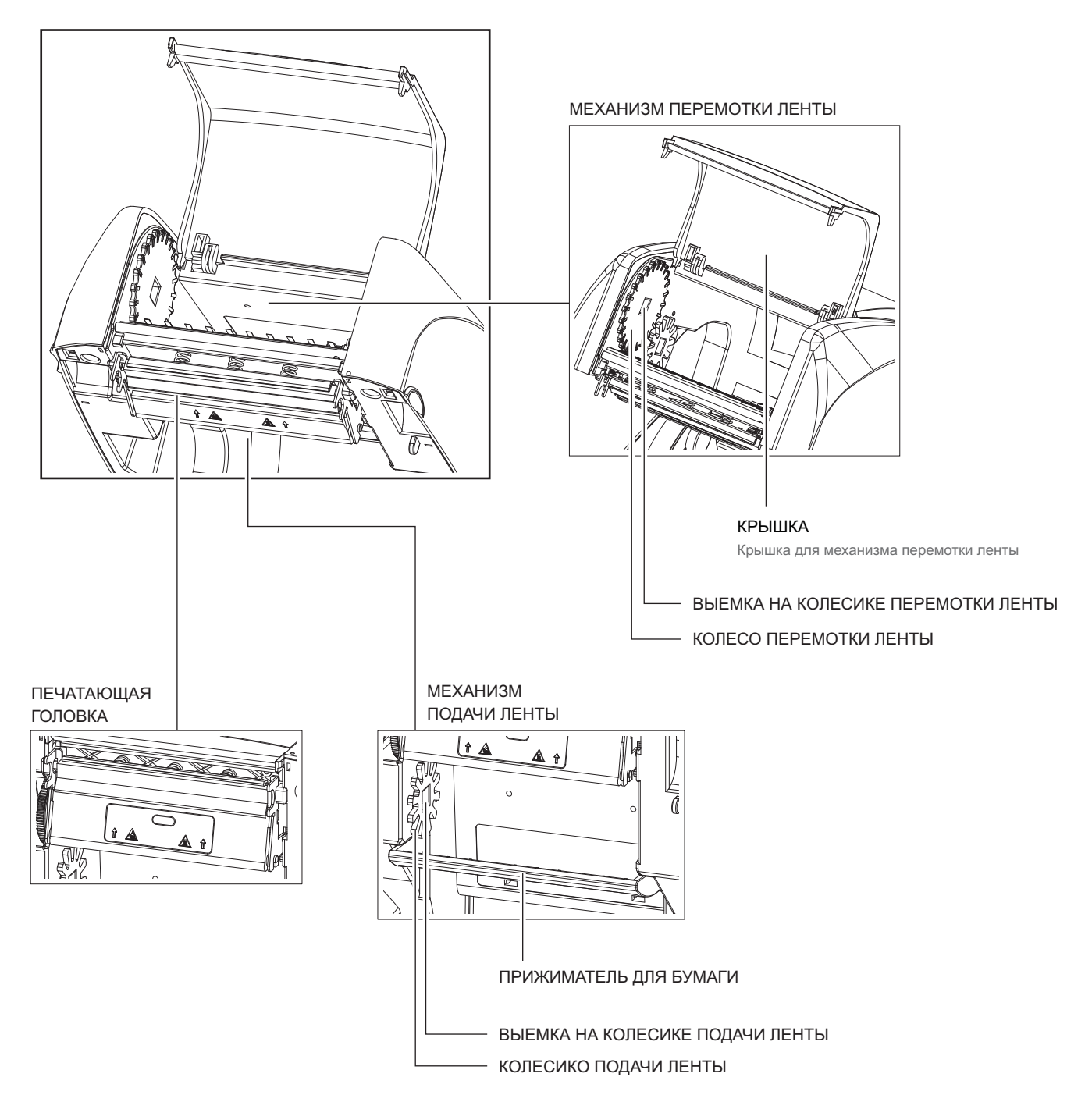

#### 2.1 Открытие принтера

#### Откройте крышку принтера и механизм печати.

Поместите принтер на плоскую поверхность. Откройте крышку принтера, потянув защелки на обеих сторонах корпуса принтера, и поднимите крышку принтера.

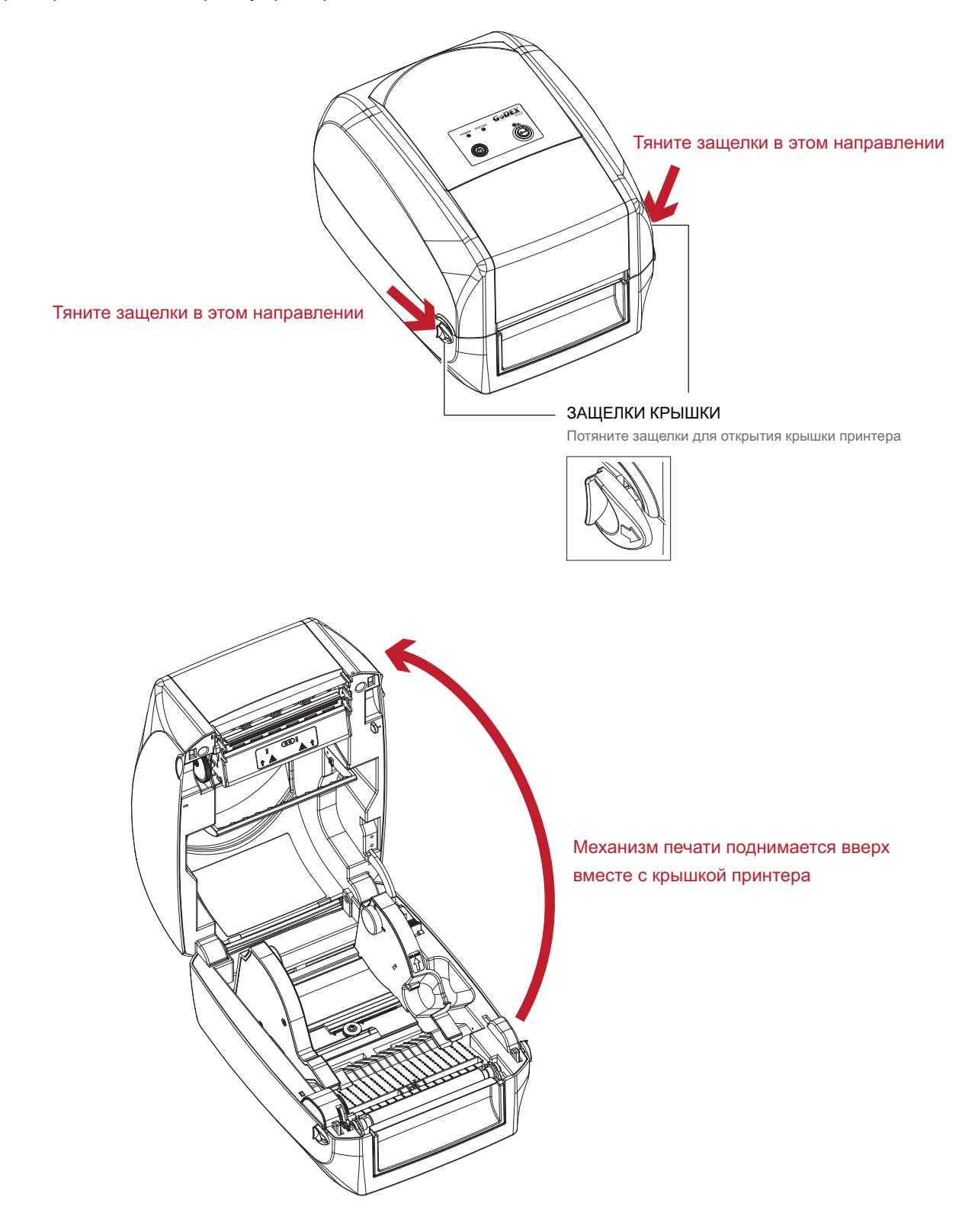

#### 2.2 Загрузка ленты

#### Установка нового модуля ленты

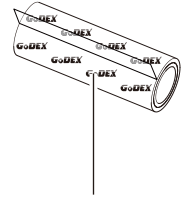

НОВАЯ ЛЕНТА

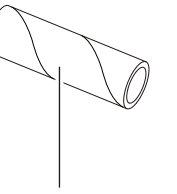

ПУСТАЯ СЕРДЦЕВИНА ДЛЯ ЛЕНТЫ

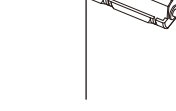

УЗЕЛ ЛЕНТЫ

1. Прикрепите ленту к пустой сердцевине для ленты посредством липкой полоски на конце ленты.

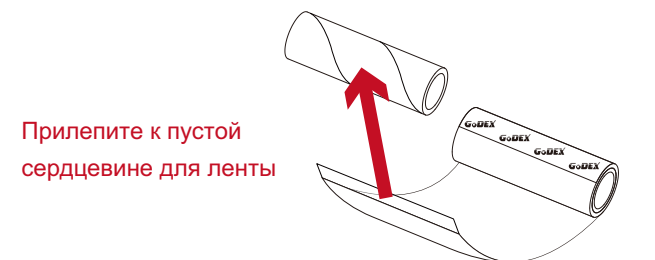

2. Вставьте узел перемотки ленты в пустую сердцевину ленты, к которой крепится новая лента. Оберните ленту вокруг сердцевины 2-3 раза.

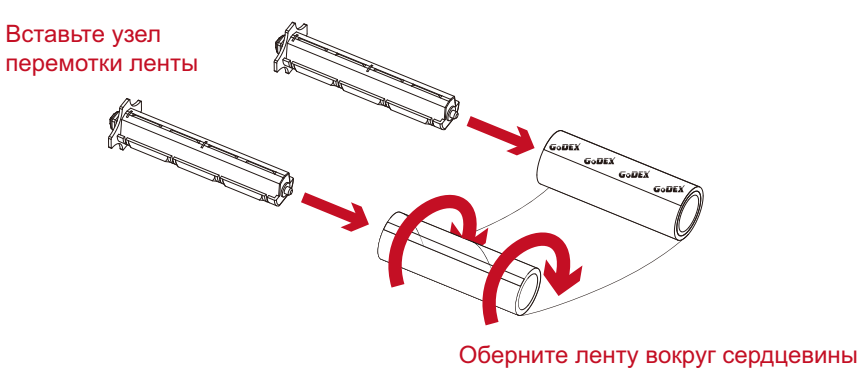

3. Модуль ленты собирается, как показано ниже.

НОВЫЙ МОДУЛЬ ЛЕНТЫ

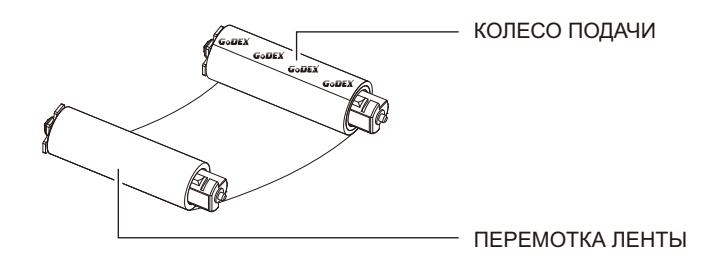

#### Загрузка ленты в принтер Для модуля подачи ленты

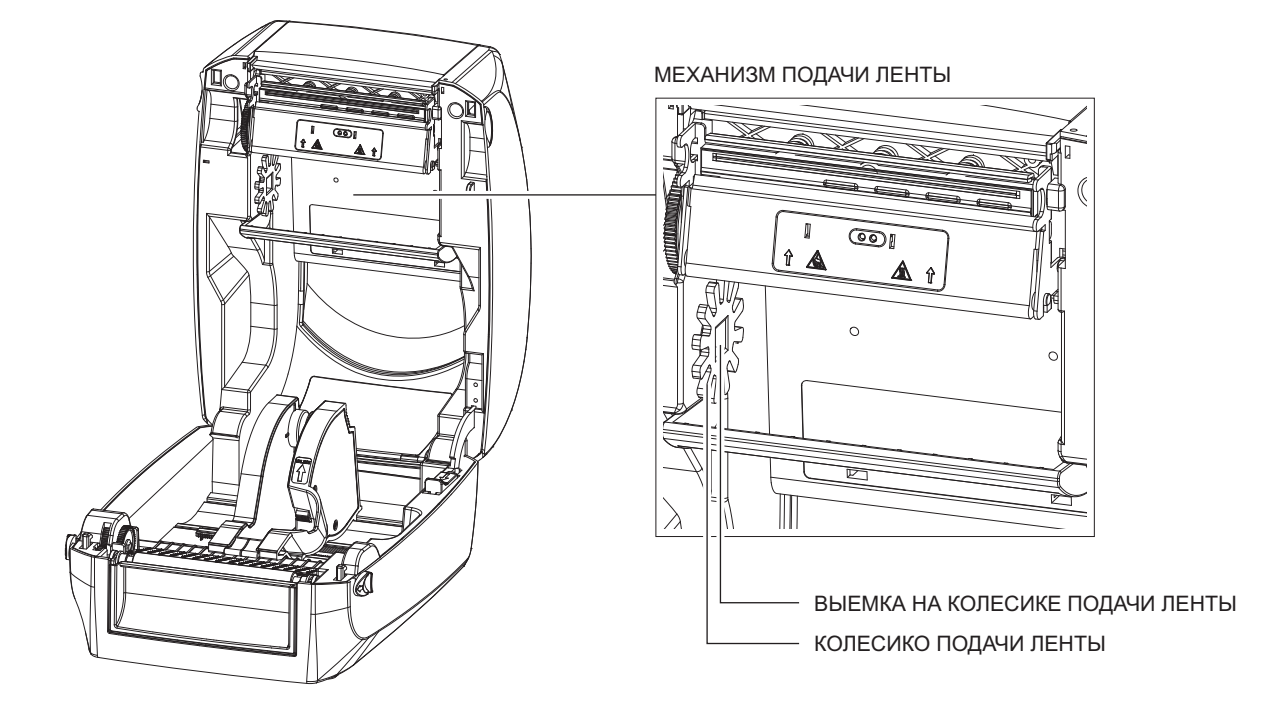

Поместите модуль подачи ленты в механизм печати. Поместите левый конец узла ленты первым.
 Убедитесь, что держатель узла ленты вставлен в выемку. Затем вставьте правый конец узла ленты.

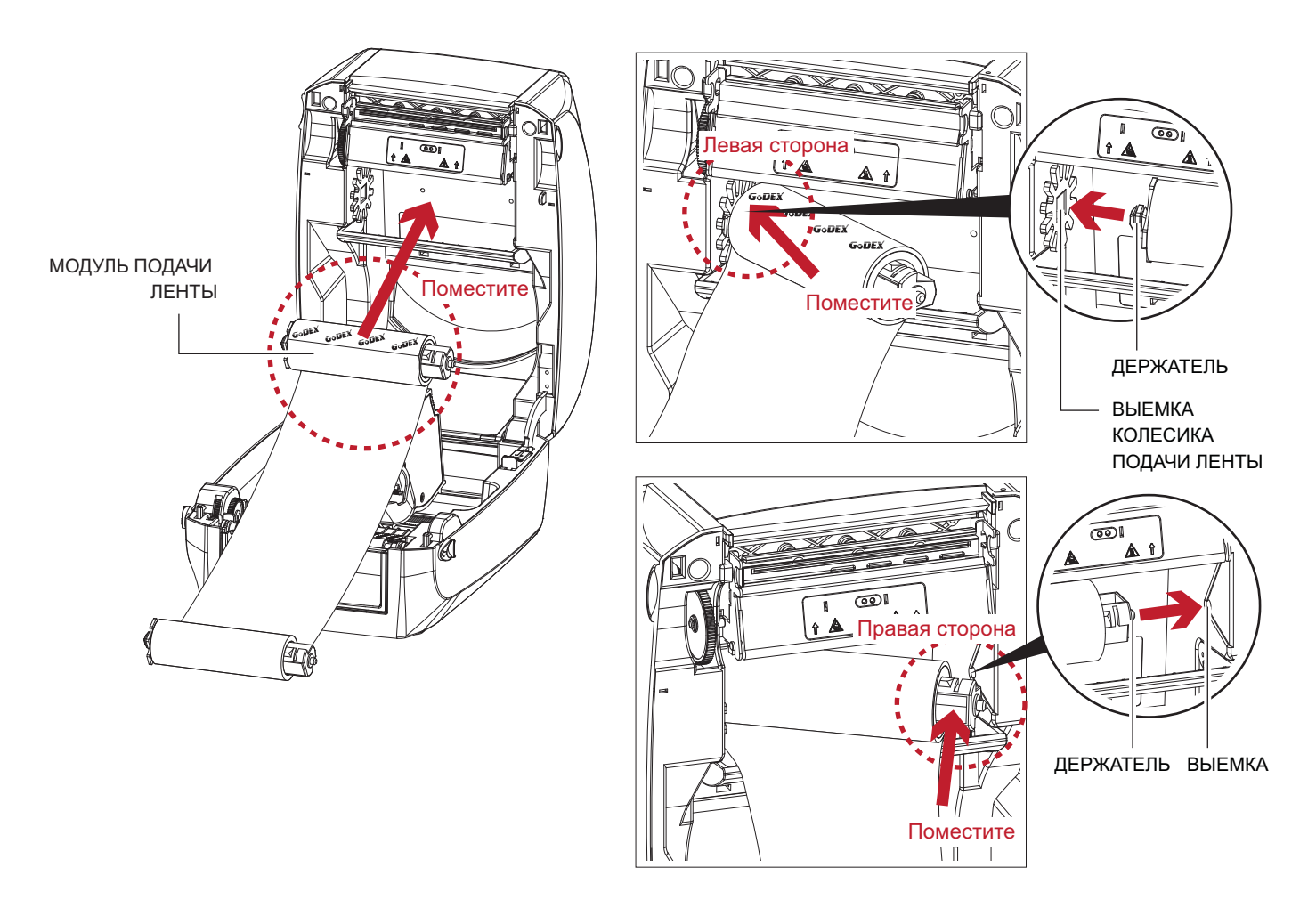

2. Откройте защелку, чтобы закрыть крышку принтера. Потяните защелку вперед, чтобы открыть ее. Загрузка модуля подачи ленты завершена.

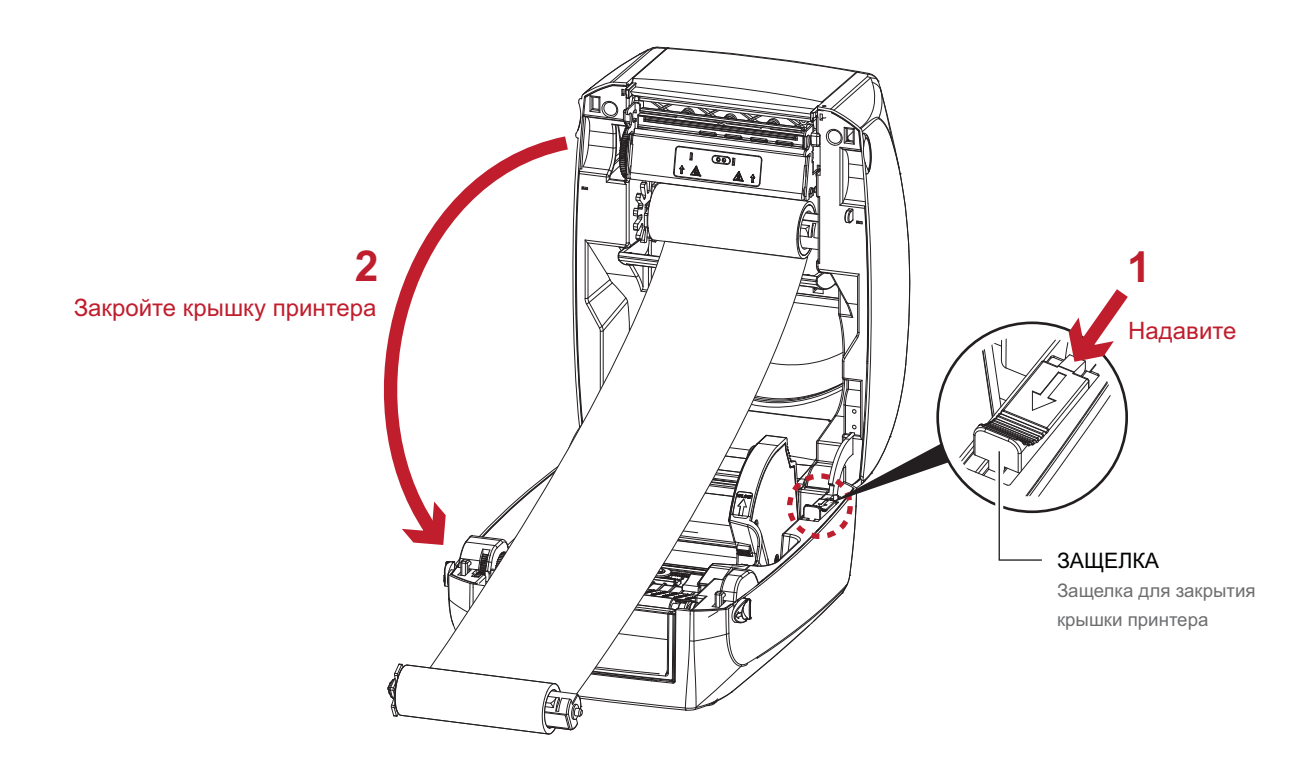

#### Загрузка ленты в принтер Для модуля перемотки ленты

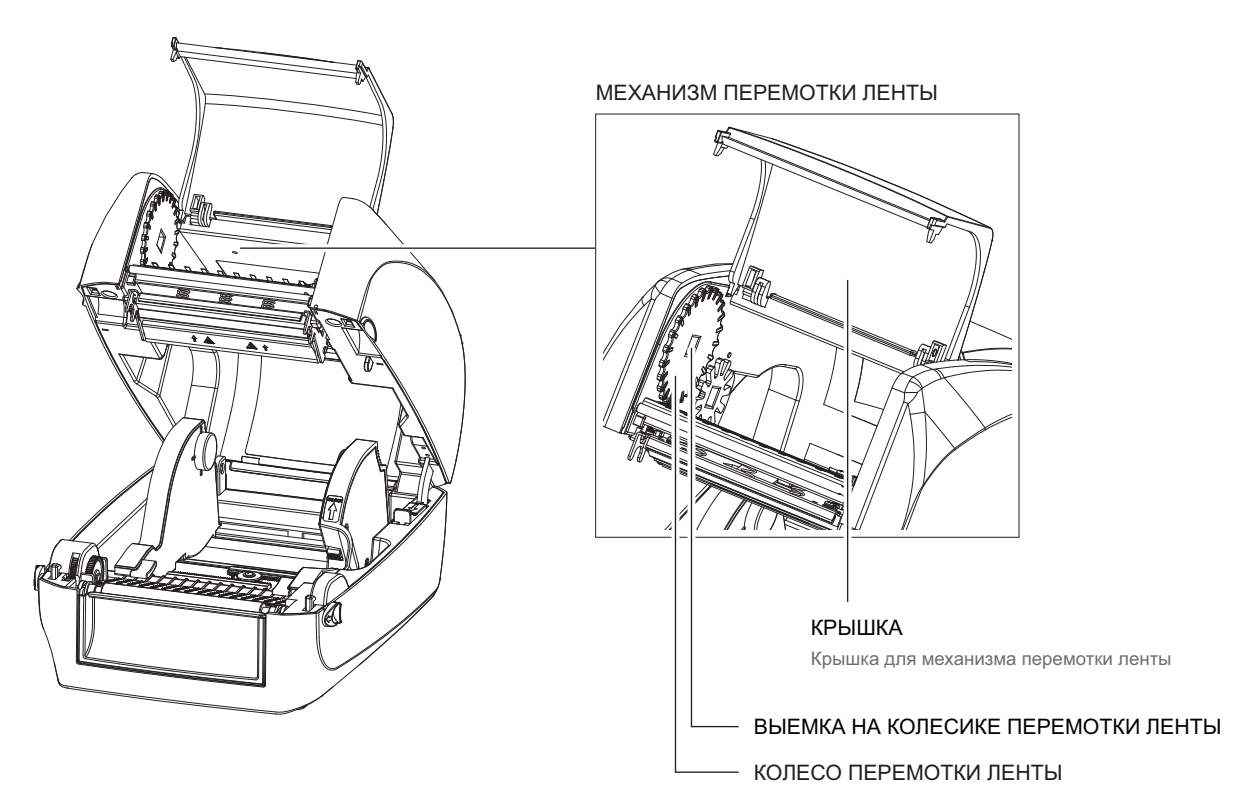

1. Откройте крышку механизма перемотки ленты.

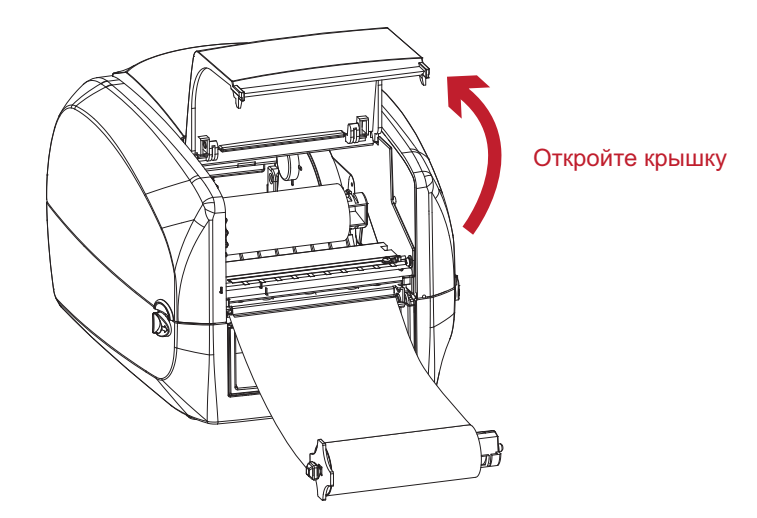

Поместите модуль перемотки ленты в механизм перемотки ленты.
 Поместите левый конец узла ленты первым. Убедитесь, что держатель узла ленты вставлен в выемку.
 Затем вставьте правый конец узла ленты.

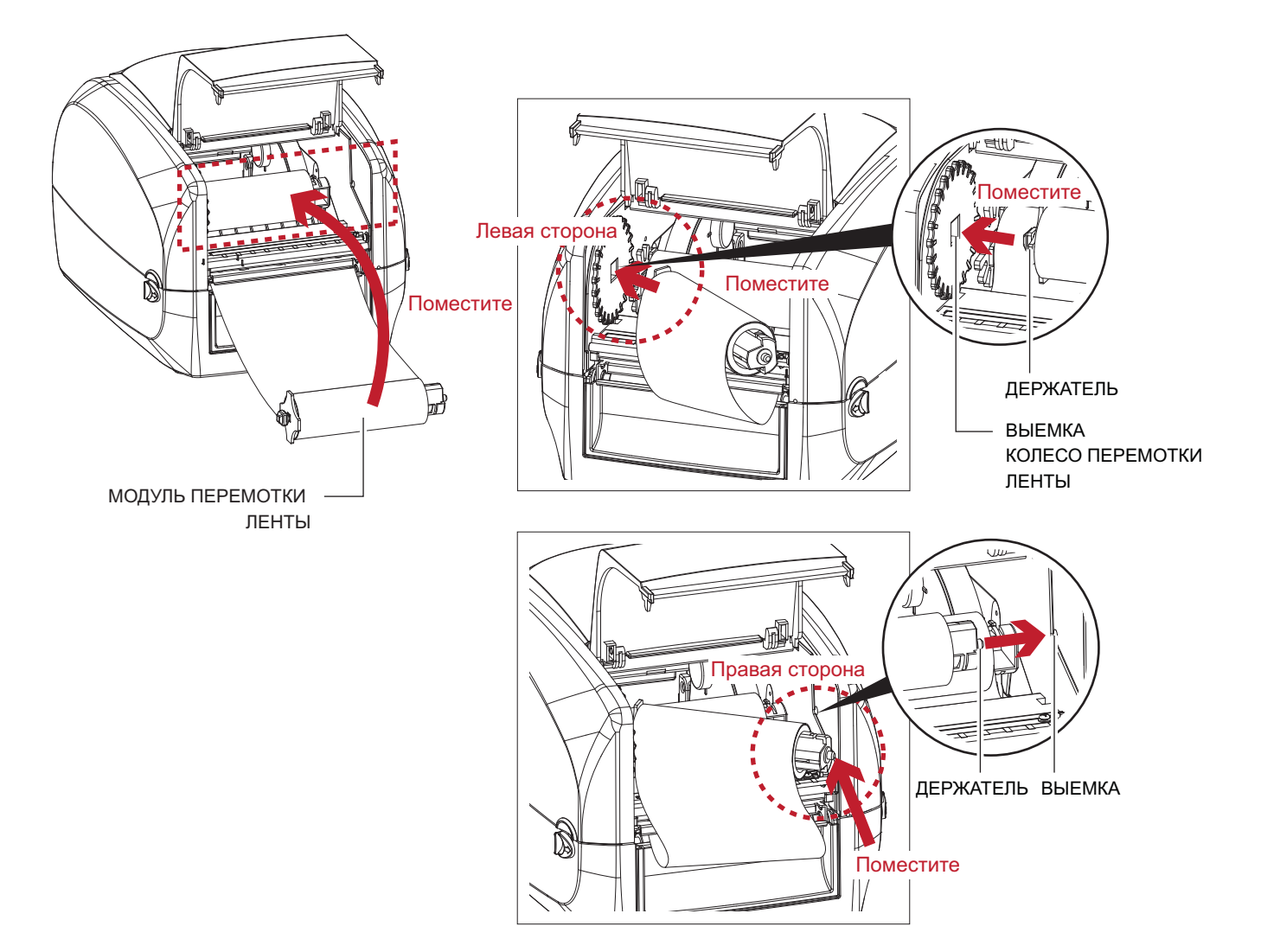

3. Поворачивайте колесо перемотки ленты, пока лента не натянется до отсутствия складок.

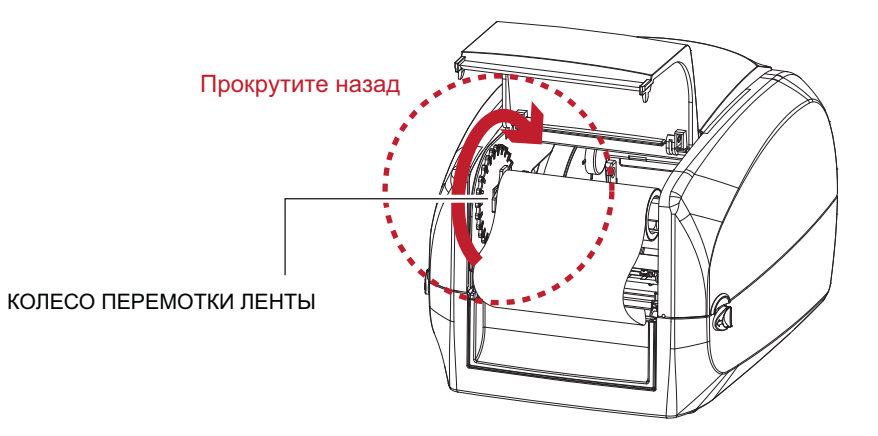

Закройте крышку механизма перемотки ленты.
 Загрузка ленты завершена, когда модуль подачи ленты и модуль перемотки ленты собраны должным образом.

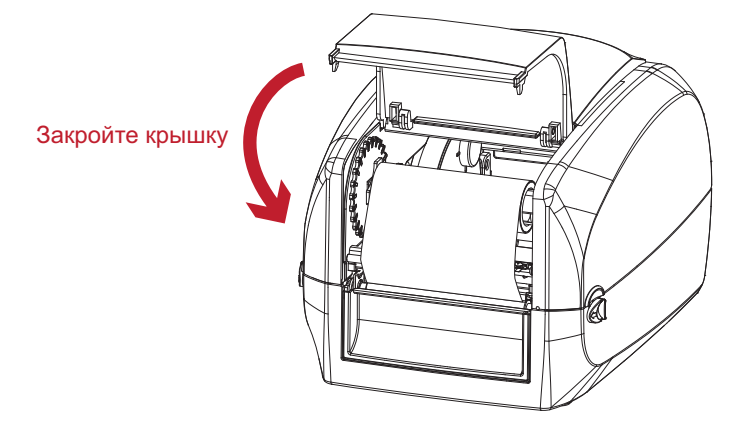

#### 2.3 Загрузка рулона этикеток

#### Загрузка материала для этикеток в принтер

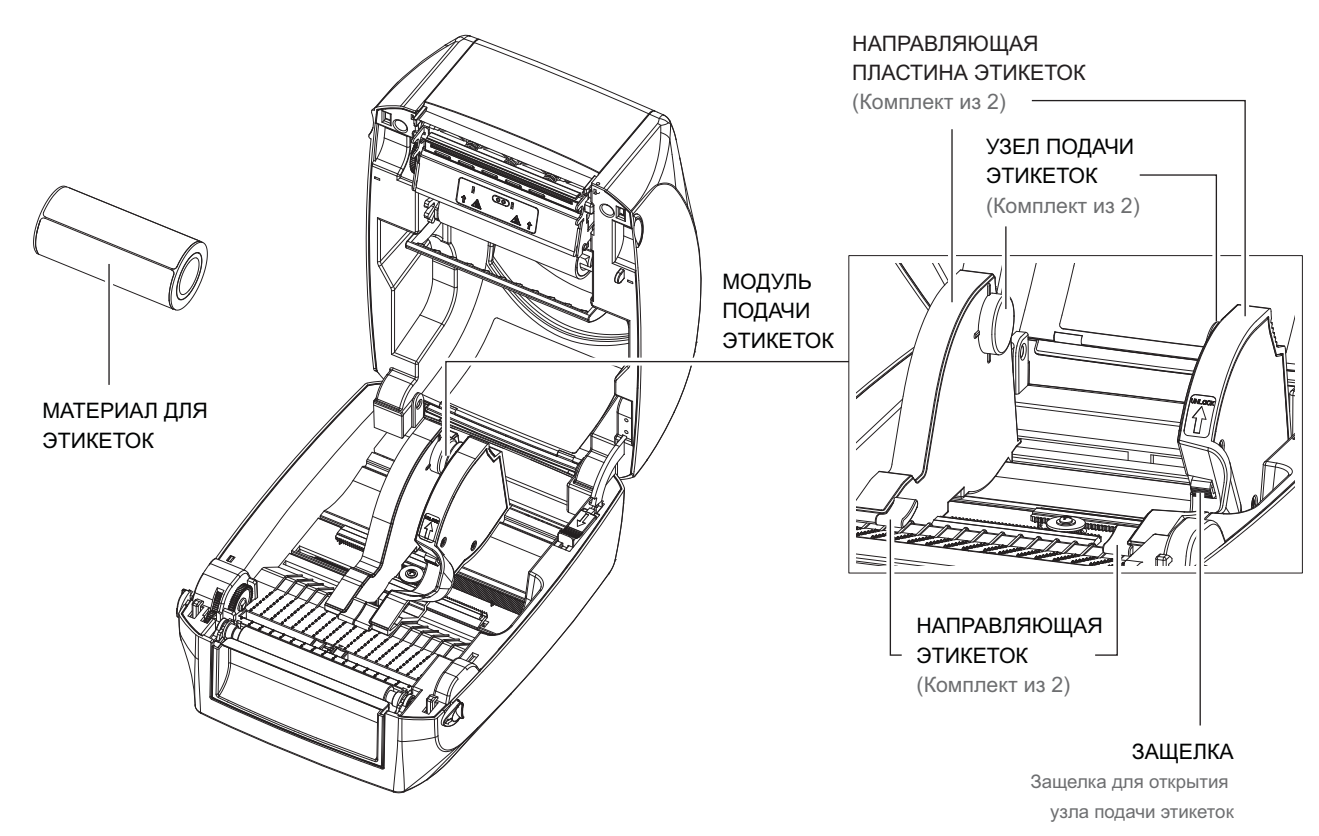

1. Откройте защелку ленты и потяните, чтобы открыть пластину направляющей этикеток.

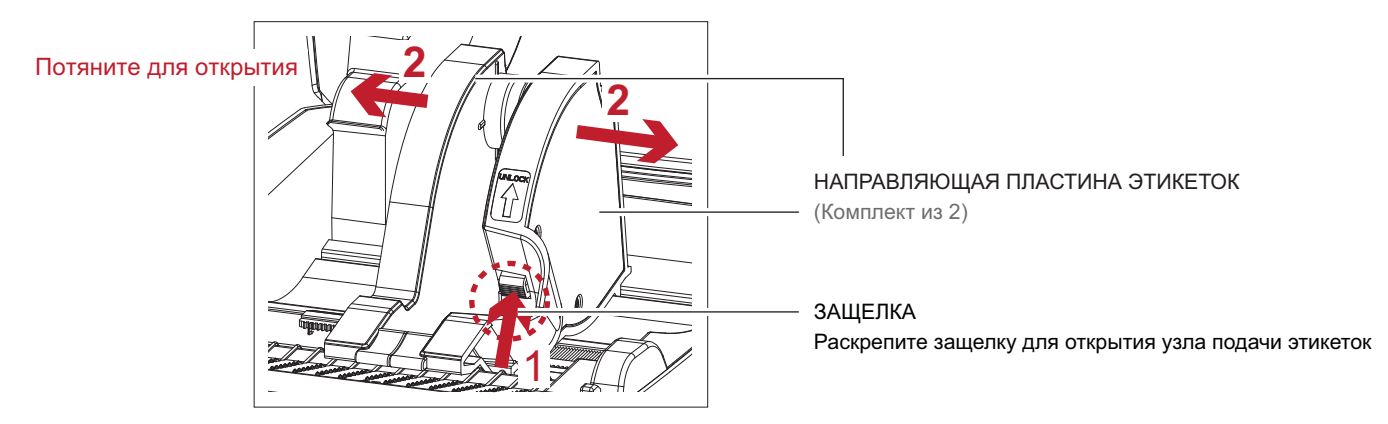

 Разместите материал для этикеток на узлах подачи этикеток. Убедитесь, что материал этикеток выровнен на обоих узлах. Отрегулируйте направляющие этикеток для фиксации ширины этикеток. Не забудьте нажать защелку при перемещении пластин направляющих этикеток.

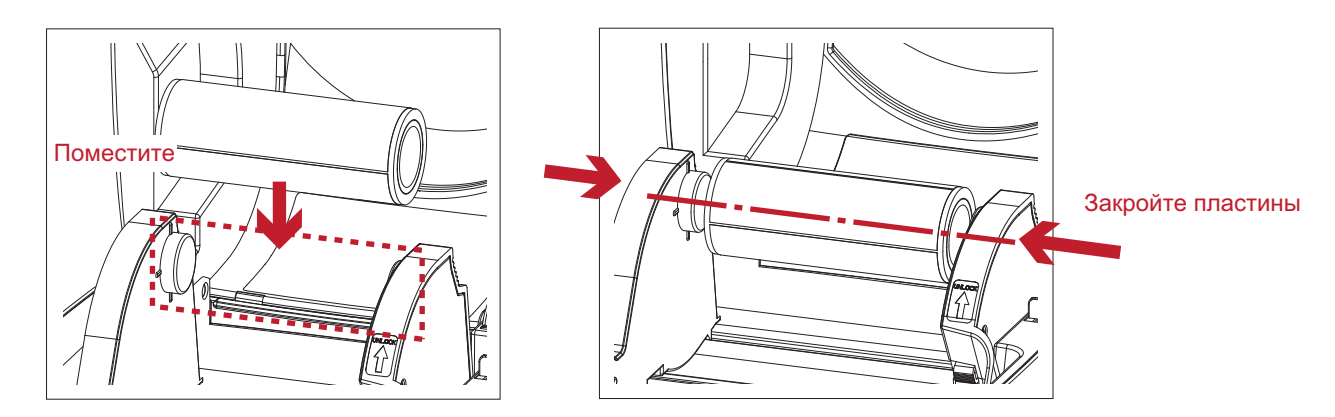

3. Протяните этикетку через направляющие для этикеток. Направляющие мешают этикеткам отклоняться.

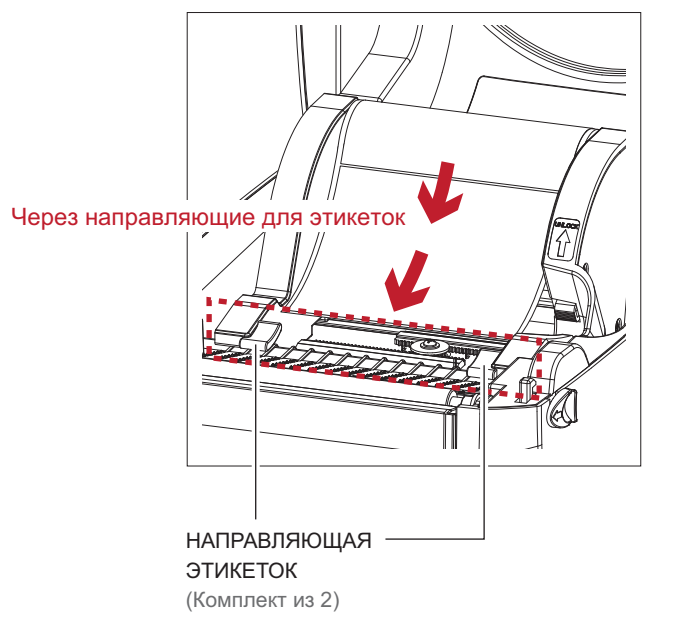

4. Откройте защелку, чтобы закрыть крышку принтера.

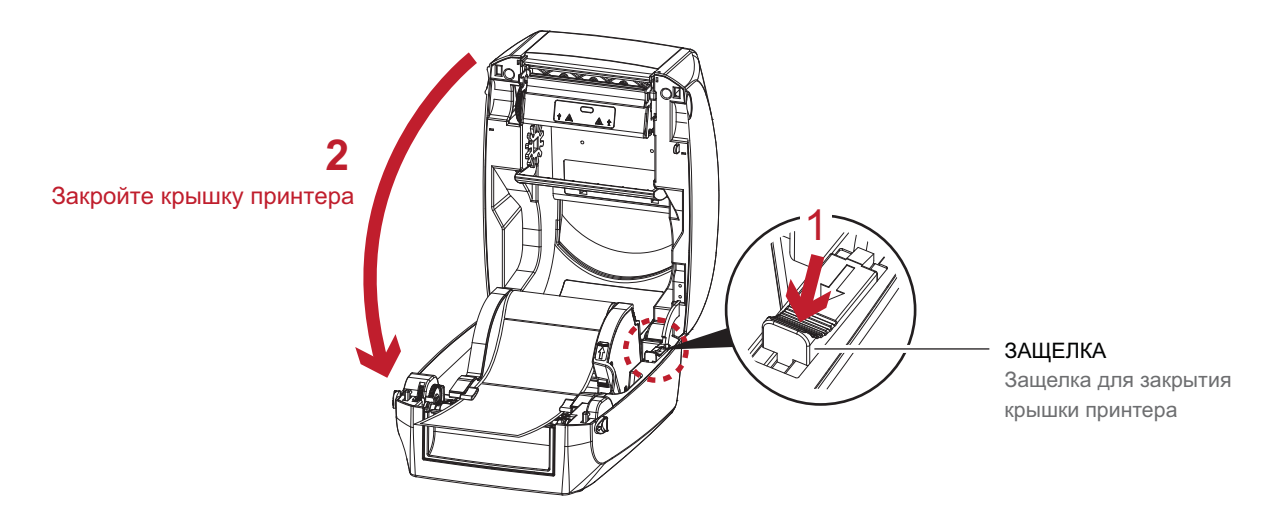

5. Нажмите клавишу подачи и убедитесь в плавной подаче этикеток. На этом загрузка этикеток завершена.

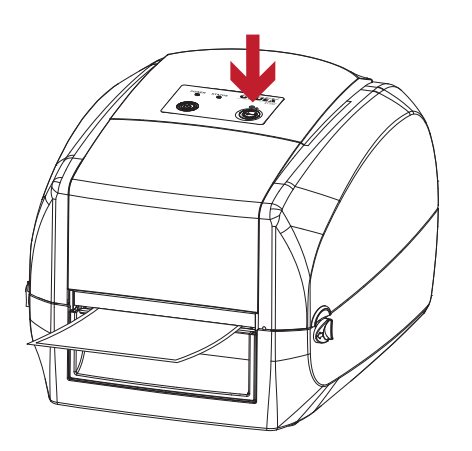

#### 2.4 Подключение принтера к управляющему компьютеру

- 1. Убедитесь, что принтер отключен.
- 2. Вставьте кабель питания в сетевой блок питания.

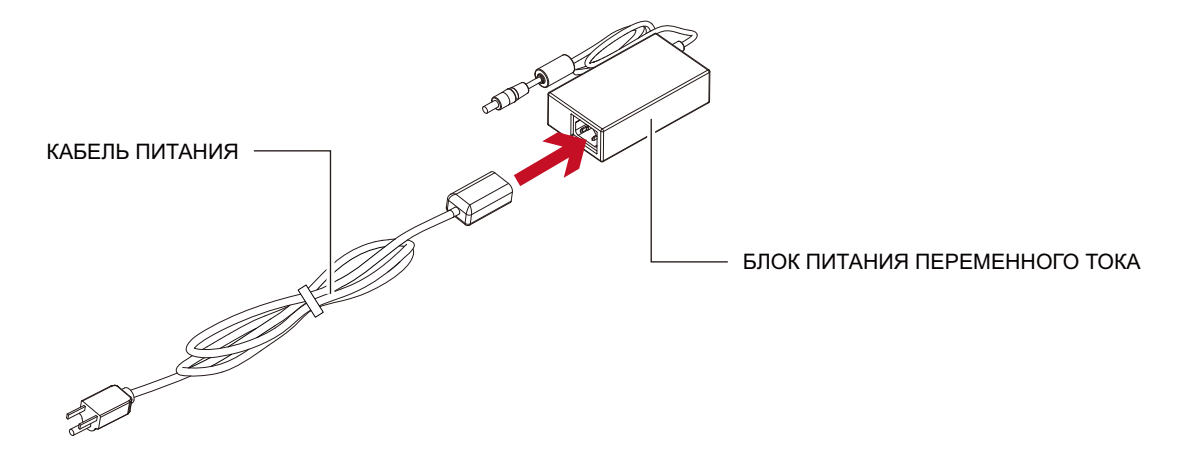

Подключите гнездо адаптера питания к принтеру и вставьте штекер адаптера в настенную розетку.

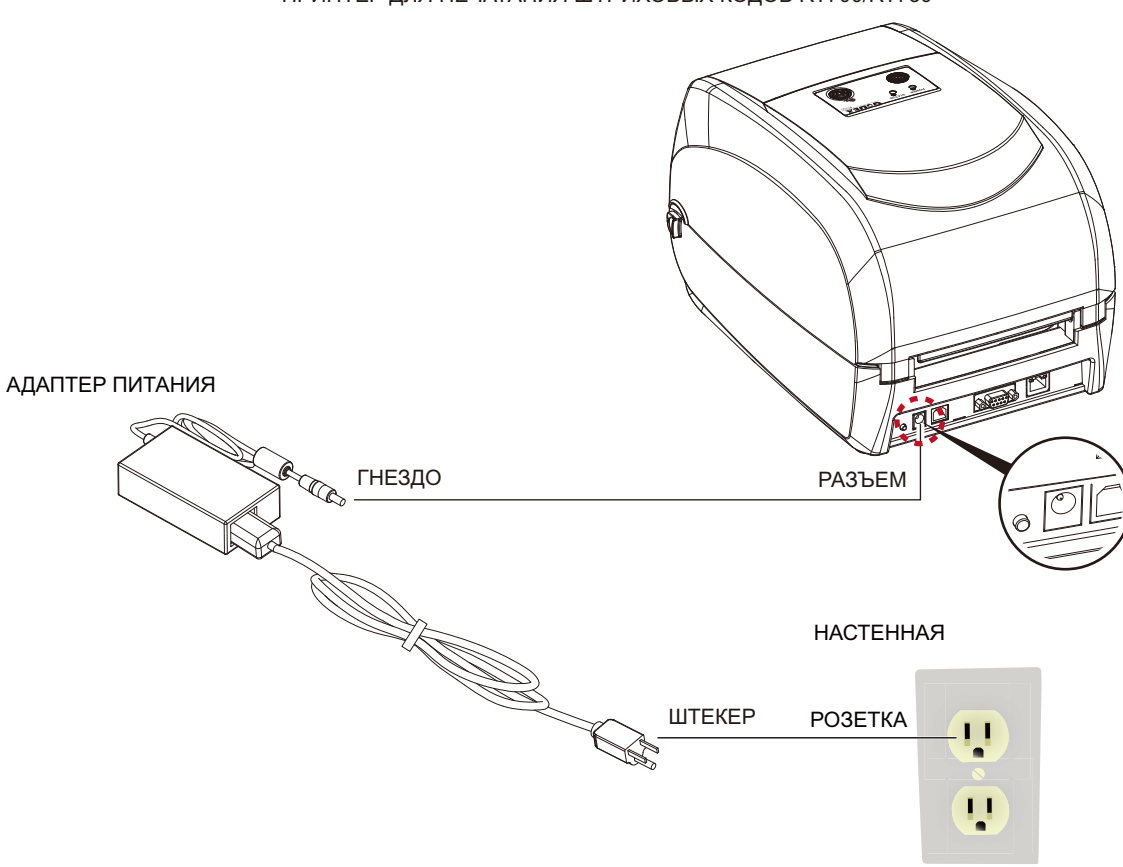

ПРИНТЕР ДЛЯ ПЕЧАТАНИЯ ШТРИХОВЫХ КОДОВ RT700/RT730

3. Подключите кабель USB/последовательного порта к принтеру и управляющему компьютеру.

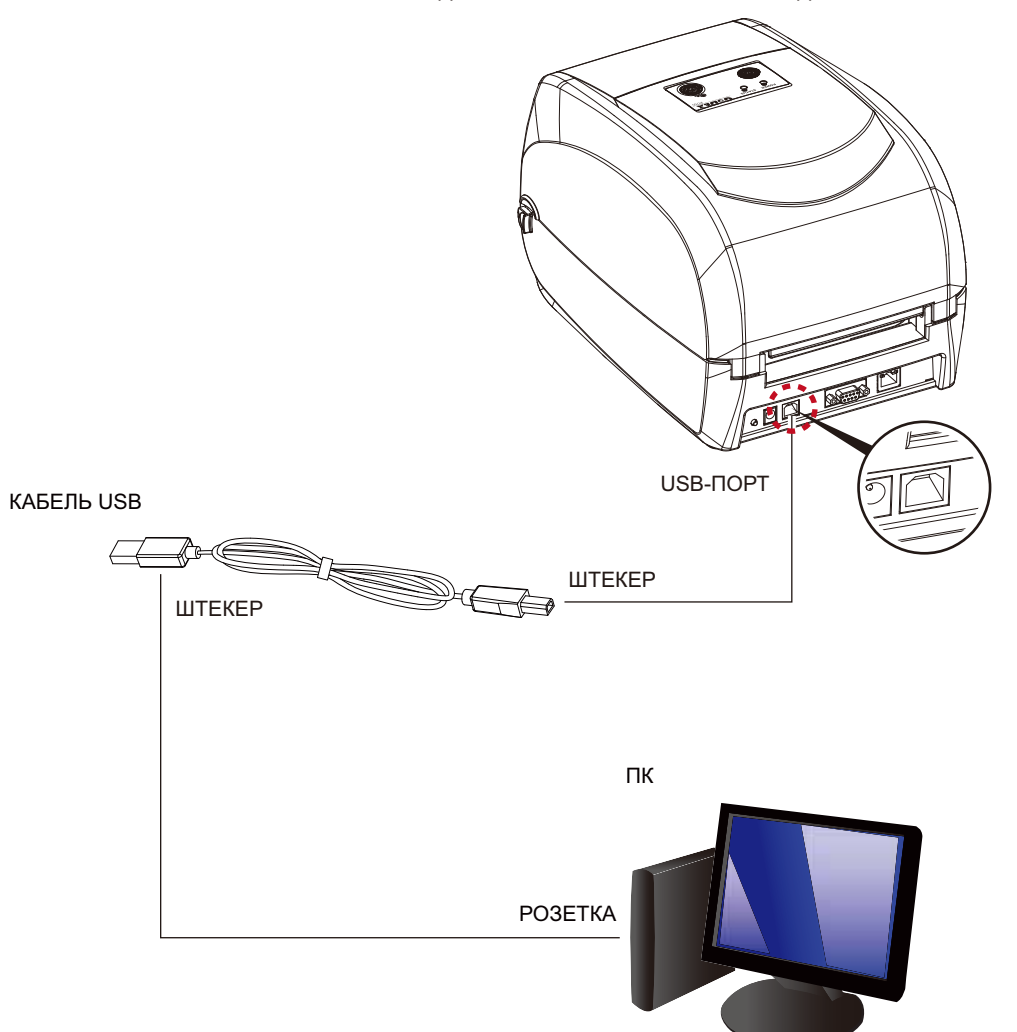

ПРИНТЕР ДЛЯ ПЕЧАТАНИЯ ШТРИХОВЫХ КОДОВ RT700/RT730

4. Нажмите кнопку питания. Должен загореться индикатор питания.

# ПАНЕЛЬ УПРАВЛЕНИЯ

#### Нажмите кнопку питания

## 2 Подготовка принтера к работе

#### 2.5 Установка драйвера принтера и GoLabel с помощью компакт-диска Super Wizard

 Вставьте компакт-диск Super Wizard в дисковод компакт-дисков/DVD-дисков на управляющем компьютере.
 Окно программы появится автоматически. Сперва будет выведен экран приветствия. На экране приветствия выберите "Стандартная установка".

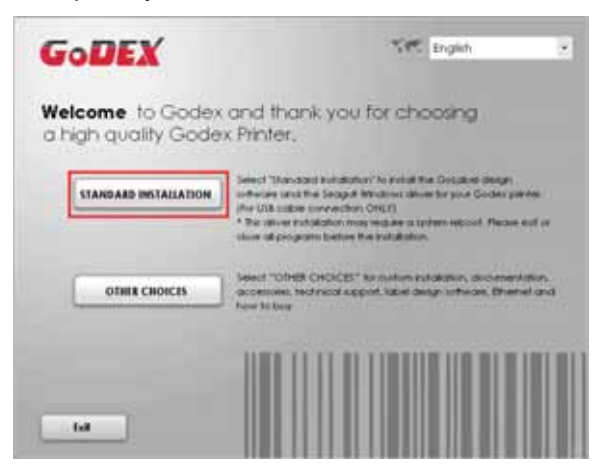

2. Мастер попросит убедиться, что кабели USB и питания подключены и что питание включено. Убедитесь, что это сделано, и щелкните "Далее".

| GoDEX                                                                            | STANDARI INSTALLATION |
|----------------------------------------------------------------------------------|-----------------------|
| Connect your printer to your                                                     | PC.                   |
| Connect the power state     Connect the interface state     There in your partie |                       |
|                                                                                  | · BACK                |

3. На следующем экране можно будет увидеть "Установить программное обеспечение GoLabel и драйвер Windows". Щелкните "Далее", чтобы продолжить.

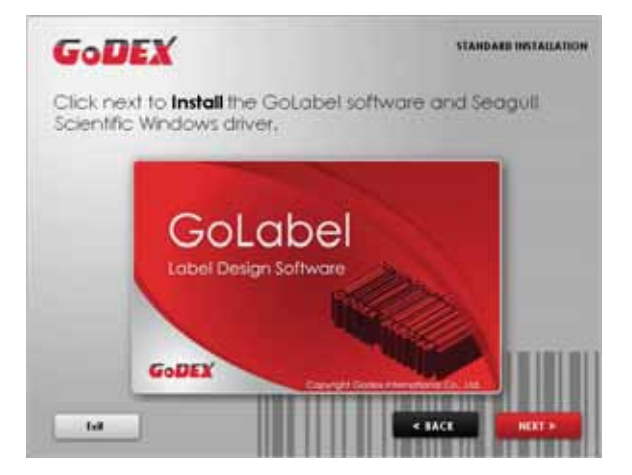

#### Примечание

\* Если программа Super Wizard не запустилась автоматически, можно включить настройку "Автозапуск" для своего драйвера компакт-дисков/DVD-дисков или дважды щелкнуть значок драйвера компакт-дисков/DVD-дисков для запуска программы. 4. В ходе установки драйвера принтера и GoLabel на экране будет отображаться индикатор выполнения.

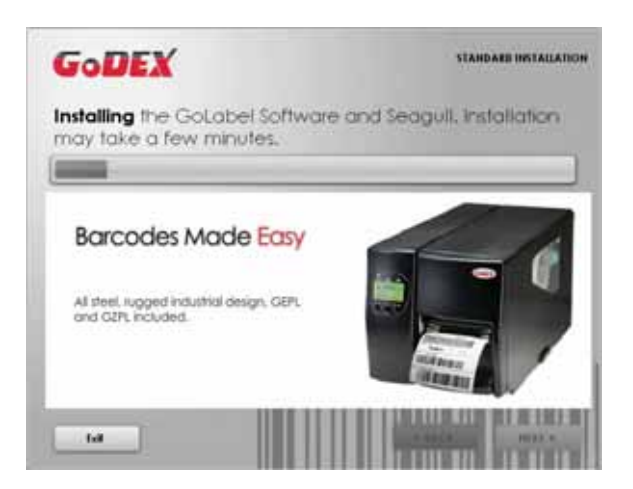

5. По завершении установки можно приступить к созданию и печати этикеток с помощью GoLabel или посредством драйвера принтера.

| GoDEX   | TRANDARE INSTALLATION             |
|---------|-----------------------------------|
| Golabel | START GOLANIL DESIGN SOFTWARE NOT |
| 6       | IXIT TO MY RESETOP                |
|         | < BACK Remo                       |

6. В качестве дополнительных действий можно распечатать тестовую этикетку или зарегистрировать свой принтер в ходе процедуры "Стандартной установки".

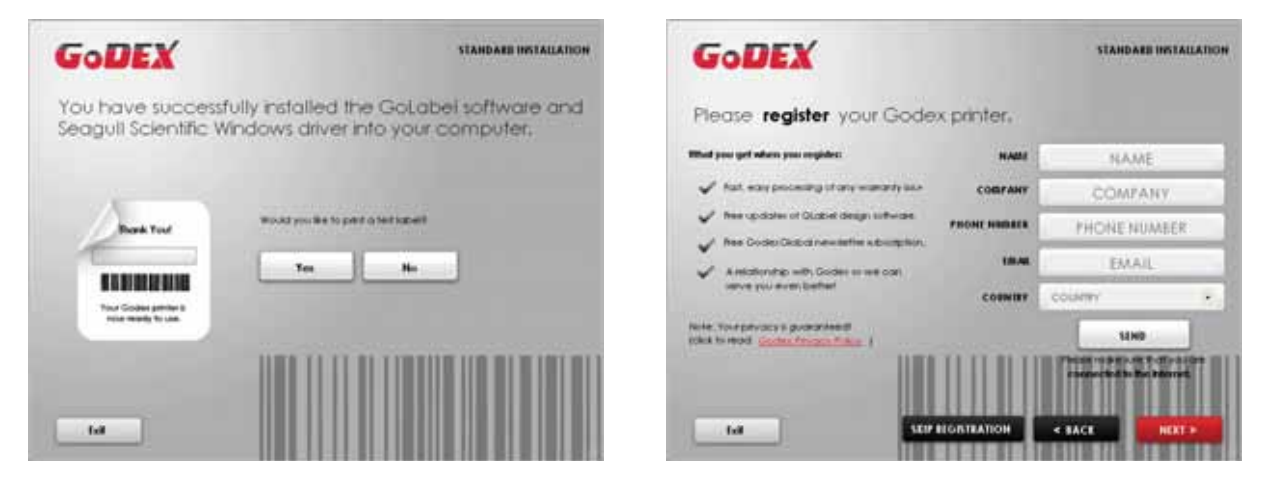

#### Примечание

\* Если необходимы дополнительные материалы, средства или справочные документы, их также можно будет найти на компакт-диске Super Wizard. Просто щелкните "Прочее" на экране приветствия для доступа к этим файлам.

#### Установка драйвера принтера прямо из папки на компакт-диске

1. Вставьте компакт-диск продукта в дисковод компакт-дисков/DVD-дисков на управляющем компьютере и откройте папку "Драйверы Seagull" на компакт-диске. Выберите значок для файла драйвера и щелкните его, чтобы начать установку.

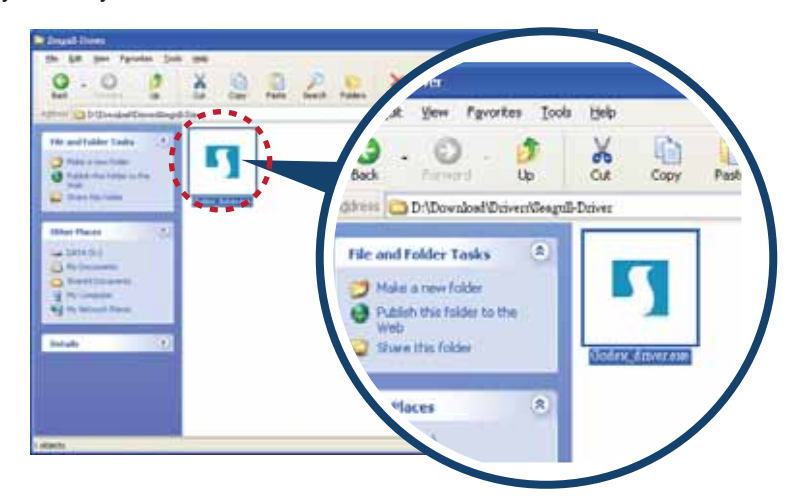

 Следуйте инструкциям на экране. Мастер драйверов проведет вас через процедуру установки. Выберите "Установить драйверы принтера".

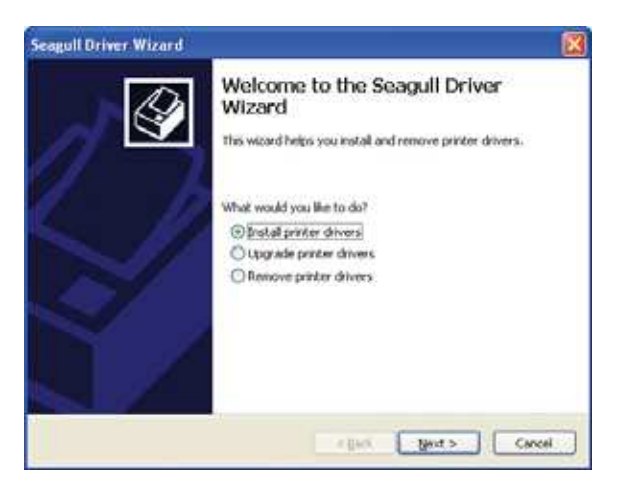

3. Укажите модель своего принтера.

| ieagull Driver Wizard                                 |                                       |
|-------------------------------------------------------|---------------------------------------|
| Specify Printer Model<br>The manufacturer and model d | etermine which printer driver to use. |
| Specify the model of your printer.                    |                                       |
| Printer Model                                         |                                       |
| Godex RT70                                            |                                       |
|                                                       |                                       |
|                                                       |                                       |
| Source: C/(Seaau)                                     |                                       |
| Version                                               | DEGWIGE                               |
|                                                       |                                       |
|                                                       |                                       |

4. Укажите порт, используемый для подключения принтера к управляющему компьютеру.

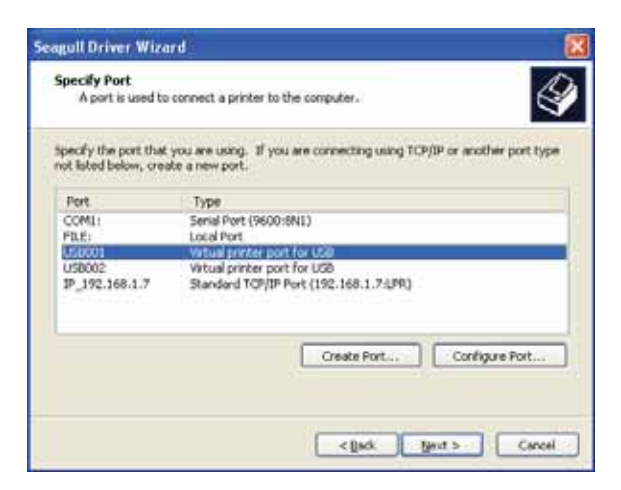

5. Введите имя принтера и назначьте ему необходимые права.

| albein entrier in                                                         | izard 🦉                                                                                                    |
|---------------------------------------------------------------------------|----------------------------------------------------------------------------------------------------|
| Specify Printer<br>Names are u                                            | Name<br>sed to identify the printer on this computer and on the retwork.                                                    |
| Enter a name for                                                          | this printer.                                                                                                    |
| Brinker name:                                                             | Godex RT70                                                                                                    |
| Due the prote                                                             | was the default proter                                                                                                    |
| -                                                                         |                                                                                                    |
| Specify whether is sharing, you must                                      | or not you want to share this printer with other network users. When<br>provide a share name.                               |
| Specify whether<br>sharing, you must<br>Do got share t                    | or not you want to share this printer with other network users. When<br>provide a share name.<br>His printer                |
| Specify whether o<br>sharing, you must<br>@Do got share 1<br>@Share name: | or not you want to share this printer with other network users. When<br>provide a share name.<br>His printer<br>Godex RT700 |
| Specify whether o<br>sharing, you musi<br>Do got share 1<br>O ghare name: | or not you want to share this printer with other network users. When t provide a share name.<br>Interprinter<br>Godex RT700 |

6. По завершении установки будет выведена сводка настроек принтера.

Проверьте, верны ли настройки принтера, и щелкните "Готово", чтобы приступить к копированию файлов драйвера. Подождите окончания копирования и завершите установку.

| Completing<br>Wizard                                                                                  | g the Seagull Driver                                                                                                    |
|----------------------------------------------------------------------------------------------------|----------------------------------------------------------------------------------------------------|
| A new printer will a                                                                                  | be installed using the following settings:                                                                                 |
| Name:<br>Share name:<br>Port:<br>Default:<br>Manufacturer:<br>Model:<br>Version:<br>To begin the dawn | Godex RT700<br><table s<br="" shared="">USB001<br/>No<br/>Godex<br/>Godex RT700<br/>Find Status process dick Enich</table> |
|                                                                                                    | < Back Finish Cancel                                                                                                    |

7. По завершении установки драйвер новый принтер должен стать видимым в папке "Принтеры и факсы".

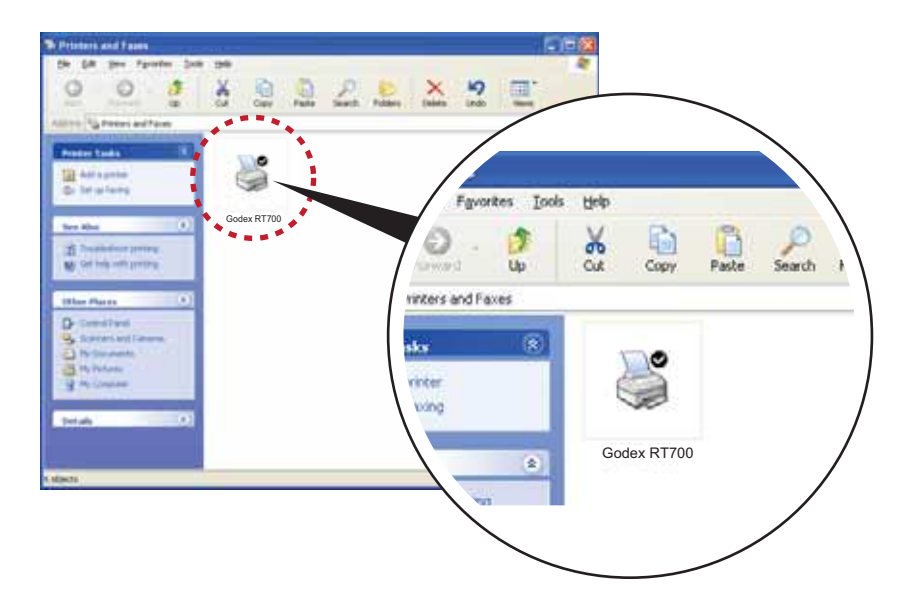

#### 3.1 Панель управления

#### Вводные сведения о панели управления

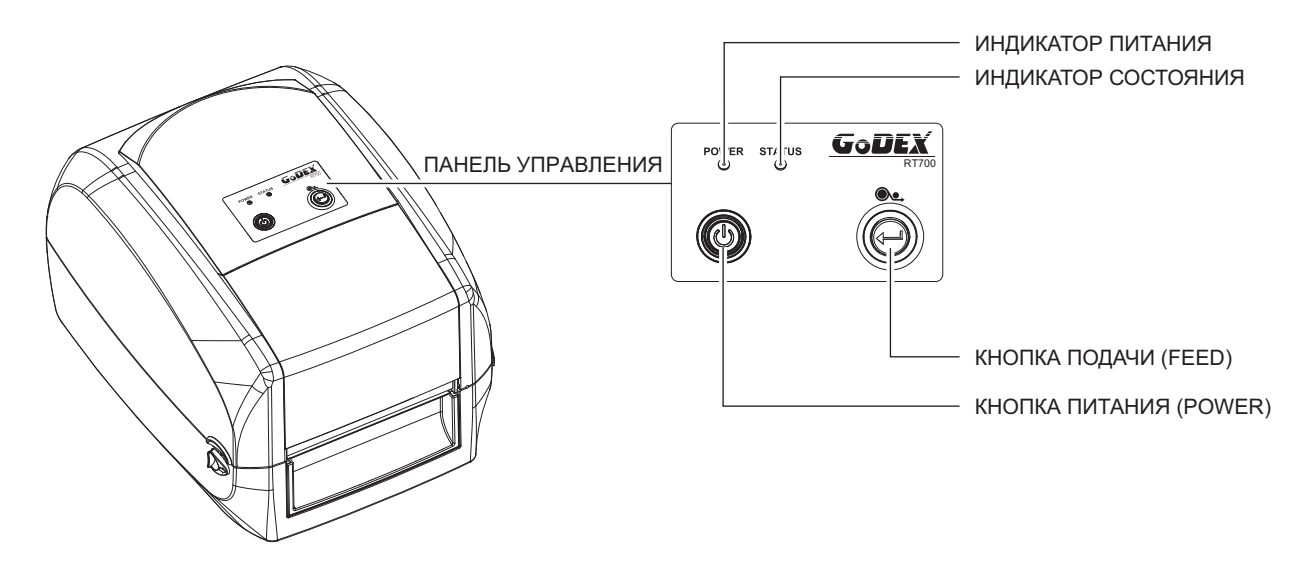

#### Кнопка питания (POWER)

Нажмите кнопку питания, и индикатор загорится зеленым. Теперь принтер находится в состоянии "Готов к печати". Когда принтер включен, нажмите кнопку питания и удерживайте ее, пока индикатор не погаснет, чтобы отключить принтер.

#### Кнопка подачи (FEED)

При нажатии кнопки подачи принтер перемещает этикетку в установленное положение остановки. В случае использования непрерывной ленты этикеток материал для этикеток будет продвигаться, пока кнопка подачи не отпущена. В случае использования отдельных этикеток нажатие кнопки подачи переместит только одну этикетку. Если этикетка не остановится в правильном положении, необходимо будет запустить функцию автоматического обнаружения на материале для этикеток, обратитесь к разделу 3.2 "Калибровка этикеток и самотестирование".

#### Светодиодные индикаторы

| Индикатор | Состояние | Описание                                                                 |
|-----------|-----------|--------------------------------------------------------------------------|
| Зеленый   | Ожидание  | Принтер готов к работе.                                                  |
| Красный   | Ошибка    | Принтер обнаружил ошибку.<br>См. раздел 3.3 "Предупреждения об ошибках". |

#### Калибровка этикеток и самотестирование 3.2

#### Калиброка этикеток

Принтер может автоматически обнаруживать и сохранять высоту этикетки. Это означает, что управляющему компьютеру не нужно передавать принтеру высоту этикетки.

#### Самотестирование

Функция самотестирования позволяет проверить, работает ли принтер как положено. Калибровка размера этикеток и самотестирование выполняются следующим образом.

- 1. Убедитесь, что материал для этикеток вставлен правильно.
- 2. Выключите принтер.

Скорость,

- 3. Включите принтер снова, нажав и не отпуская кнопку подачи. Когда индикатор начнет мигать красным, отпустите к нопку подачи. После этого принтер измерит материал для этикеток и сохранит высоту этикетки.
- После успешного измерения материал для этикеток, принтер выполнит печать этикетки для самопроверки. 4.

Содержимое распечатки самотестирования перечислено ниже.

| Модель и версия                                        | RT700:GX.XXX                               |
|--------------------------------------------------------|--------------------------------------------|
| Настройка идентификатора USB                           | Сер. ном. USB:12345678                     |
| Настройка последовательного порта                      | ——— Последовательный порт:96,N,8,1         |
| MAC-адрес или порт Ethernet                            | МАС-адр.:xx-xx-xx-xx-xx                    |
| Настройка протокола IP                                 | ——— Разрешение DHCP                        |
| IP-адрес или порт Ethernet                             | IP xxx.xxx.xxx                             |
| Настройка шлюза                                        | ———— Шлюз xxx.xxx.xxx                      |
| Настройка маски сети                                   | ———— Маска подсети xxx.xxx.xxx             |
|                                                        | +++++++++++++++++++++++++++++++++++++++    |
| Число установленных модулей DRAM                       | ——— 1 модуль DRAM установлен               |
| Размер буфера изображения                              | ———— Размер буфера изображения:1500 KБ     |
| Количество форм                                        | 0000 ФОРМ(A) В ПАМЯТИ                      |
| Количество графических элементов                       | ———— 0000 ЭЛЕМЕНТ(ОВ) ГРАФИКИ В ПАМЯТИ     |
| Количество шрифтов                                     | 000 ШРИФТ(OB) В ПАМЯТИ                     |
| Количество шрифтов для азиатских языков                | 000 ШРИФТ(ОВ) ДЛЯ АЗИАТСКИХ ЯЗЫКОВ         |
|                                                        | В ПАМЯТИ                                   |
| Количество баз данных                                  | 000 БАЗ(А) ДАННЫХ В ПАМЯТИ                 |
| Количество масштабируемых шрифтов                      | 000 ШРИФТ(ОВ) TRUETYPE В ПАМЯТИ            |
| Объем свободной памяти                                 | —————————————————————————————————————      |
| корость, плотность, точка привязки, направление печати | ^S4 ^H8 ^R000 ~R200                        |
| Ширина этикетки, длина формы, положение остановки      | ^W102 ^Q100,3 ^E18                         |
| Модуль резки, этикетировочная машина, режим            | ———— Вариант:^D0 ^O0 ^AD                   |
| Настройка датчика                                      | ———— Отражающий AD:1.96 2.84 2.49[0.88_23] |
| Кодовая страница                                       | ——— Страница кода:850                      |
| Принтер использует заводские настройки по умолчанию    | Состояние по умолчанию=Да                  |
|                                                        |                                            |

#### Кнопка калибровки этикетки

Продолжайте нажимать кнопку калибровки в течении одной секунды, принтер может немедленно выполнить калибровку размера этикетки.

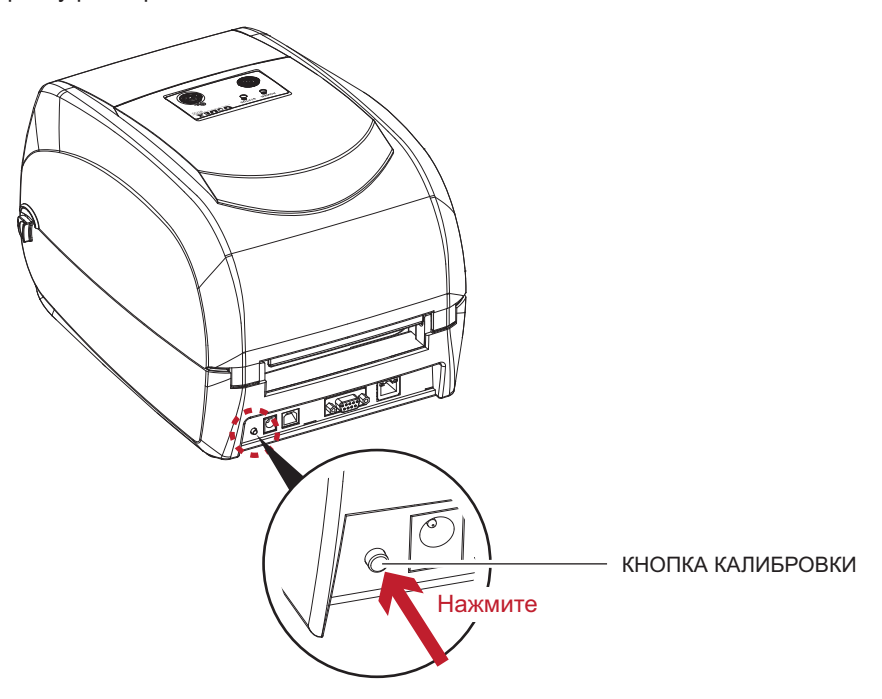

Кнопку калибровки можно использовать для поиска правильного положения печати или устранения проблемы "Ошибка материала".

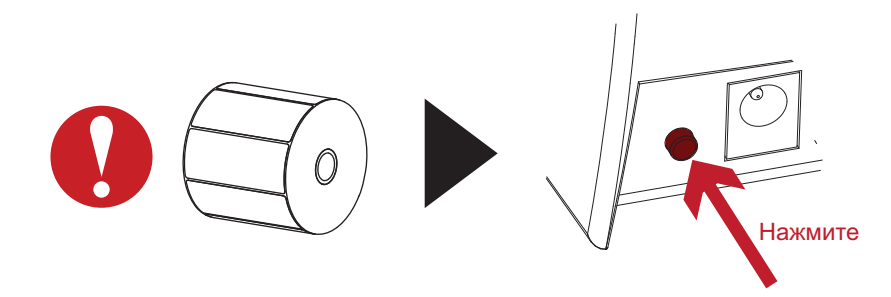

#### 3.3 Предупреждения об ошибках

В случае проблемы, препятствующей нормальному функционированию принтера, светодиодные индикаторы дадут сигнал предупреждения об ошибке, и раздадутся гудки. Предупреждения об ошибках описаны в таблице ниже.

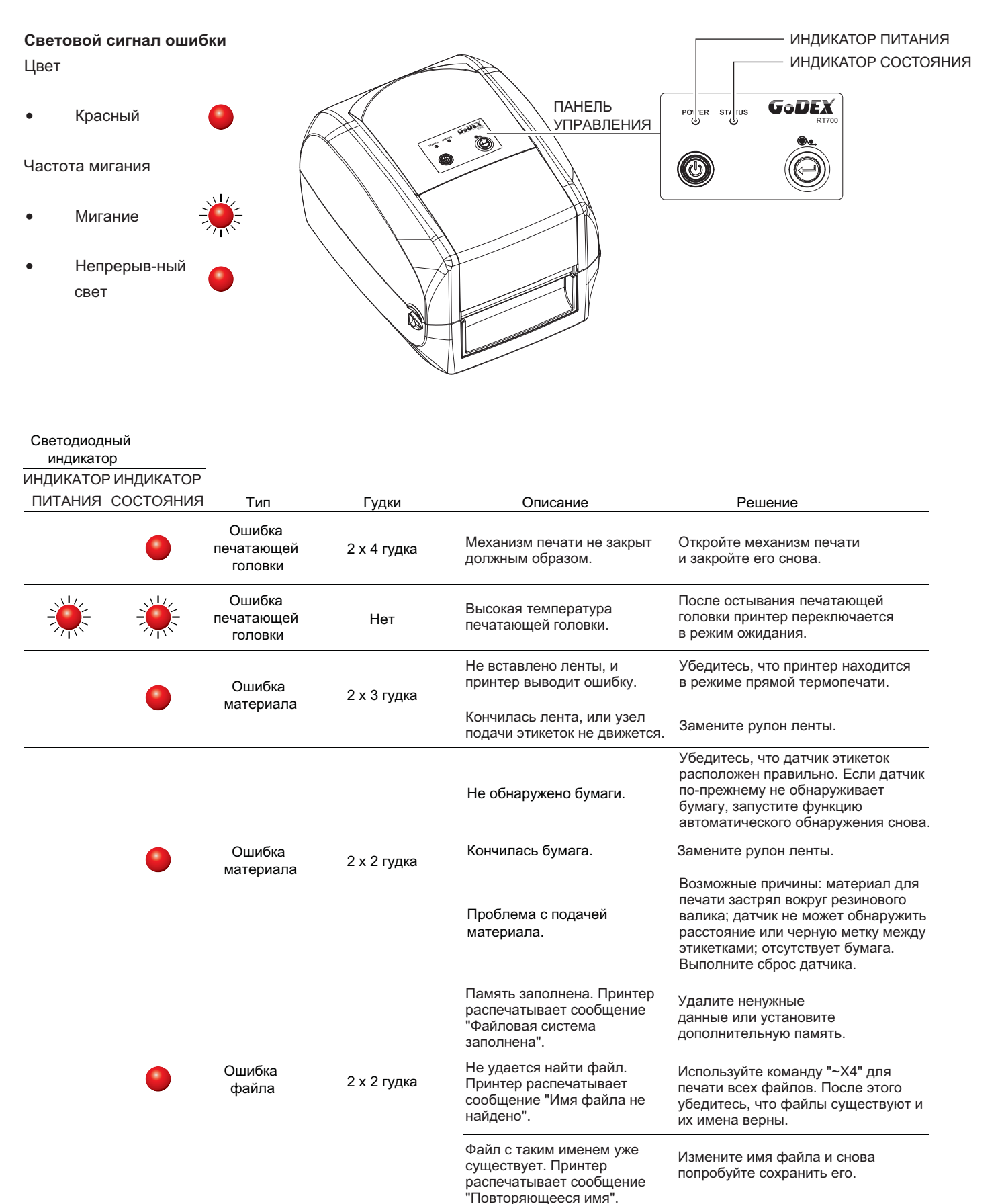

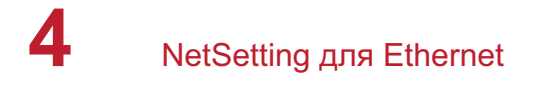

#### 4.1 Установка программного обеспечения NetSetting

Программа NetSetting используется для управления конфигурациями сети при подключении к принтеру через порт Ethernet. Она доступна на компакт-диске данного изделия, а также может быть загружена с официального веб-сайта. Для установки NetSetting выполните следующие действия.

- 1. Вставьте компакт-диск продукта в дисковод компакт-дисков/DVD-дисков на управляющем компьютере и откройте папку "Ethernet" на компакт-диске.
- 2. Выберите значок для установочного файла NetSetting и щелкните его, чтобы начать установку.

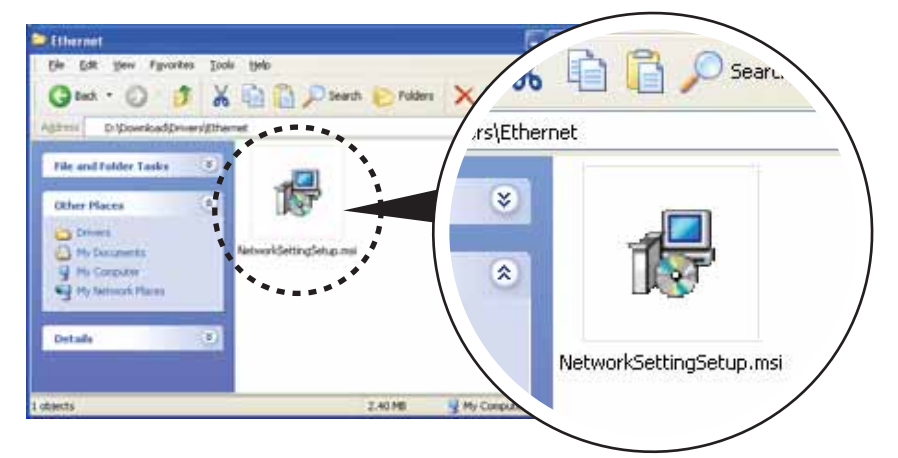

- 3. Следуйте инструкциям на экране. Мастер настройки проведет вас через процедуру установки.
- 4. Укажите "папку установки".

| F RetSetting                                                                              |                                         |
|-------------------------------------------------------------------------------------------|-----------------------------------------|
| Select Installation Folder                                                                | Nesering                                |
| The installer will install NetSetting to the following toker.                             |                                         |
| To install in this folder, click "Next". To install to a different to                     | lder, enter it below or click "Browse". |
| Eokder.                                                                                   |                                         |
| C Program Files/Godex/NetSetting)                                                         | Browner                                 |
|                                                                                           | Diak Cost                               |
| Install NetSetting for yourself, or for anyone who uses this o<br>© Everyone<br>© Just ge | computer:                               |
| ( teat                                                                                    |                                         |

- 5. Щелкните "Далее", чтобы начать установку.
- 6. По завершении установки можно будет увидеть значок NetSetting на рабочем столе.

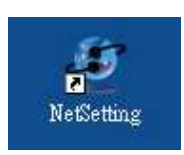

#### 4.2 Интерфейс NetSetting

Щелкните значок NetSetting для запуска программы, появится начальная страница, показанная ниже. На этой странице отображается основная информация о подключенном принтере и ПК.

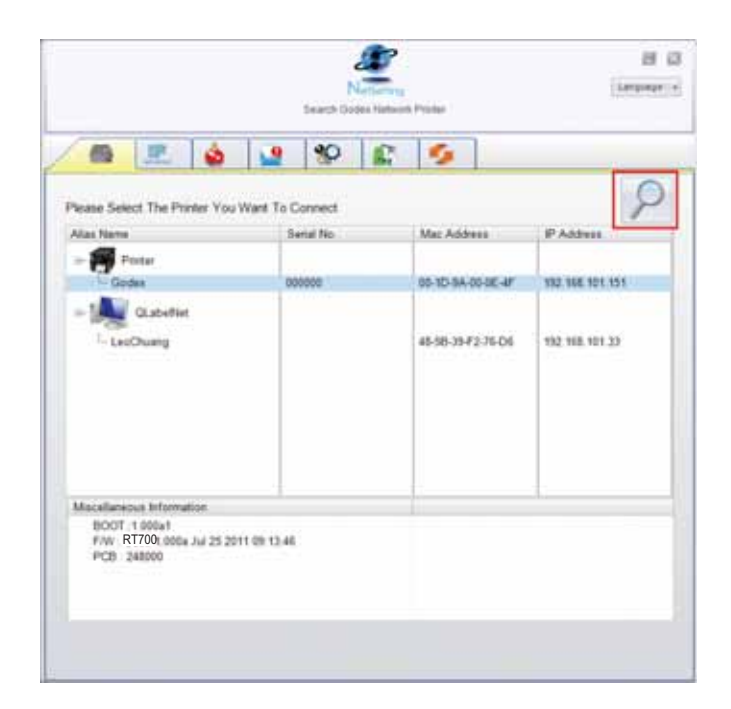

Щелкните значок увеличительного стекла для поиска принтеров Godex в сетевой среде, подключенных через порт Ethernet. После обнаружения подключенного принтера Godex он будет приведен на начальной странице.

| Northern Printing                                                      | B B |
|------------------------------------------------------------------------|-----|
|                                                                        |     |
| Poster Name Langth(1-18)<br>Post No: VEOW                              |     |
| Please topul Parewood<br>(Digit Altrend Only) Length(1-4)<br>OK Cancel |     |
| P Addres 5<br>Sebrel Maik 4                                            |     |
| Sel Sede                                                               |     |
|                                                                        |     |

На верху интерфейса имеются шесть вкладок, которые можно использовать для настройки различных типов параметров сети. Но в целях безопасности данных для входа на страницы конфигурации необходим правильный пароль.

#### Примечание

<sup>\*</sup> Паролем по умолчанию является "1111", пароль можно изменить позже на вкладке "Настройка IP".

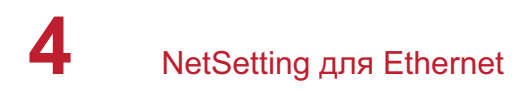

#### Настройка IP

Со вкладки "Настройка IP" можно изменить имя принтера, имя порта, настройки шлюза и пароль для настройки принтера. Также можно изменить IP-адрес принтера по DHCP или статическому IP.

|                           | NetSetting<br>IP Setting | Language +   |
|---------------------------|--------------------------|--------------|
|                           | 82 🔝 🍫                   |              |
| Printer Name:<br>Port No: | Godex<br>9100            | Length(1~16) |
| Default Gateway:          | 192.168.0.254 I          |              |
| Password:                 | 0000                     | Length(1~4)  |
| Get IP From               | DHCP Server              |              |
| ) Static IP               |                          |              |
| IP Address:               | 192.168.101.151 I        |              |
| Subnet Mask:              | 235,235,235,0 I          |              |
| Set                       | ReGet                    |              |

Нажатие кнопки "Установить" применяет настройки, а кнопки "Обновить" – обновляет их значения.

#### Примечание

 Чтобы полностью воспользоваться достоинствами программы NetSetting, необходимо знание основных принципов работы с сетью. За необходимой информацией о настройках сети обращайтесь к своему администратору сети.

#### Настройка пути предупреждений

При возникновении ошибки на принтере NetSetting будет отправлять предупреждения на указанный адрес электронной почты. Предупреждения отправляются по протоколу SMTP и/или SNMP.

Установить или изменить конфигурации SMTP и SNMP можно на вкладке "Настройка пути предупреждения".

|                                                                                                    | NetSetting<br>Alert Path Setting                                                                                                    |                                                                                             | Language + |
|----------------------------------------------------------------------------------------------------|----------------------------------------------------------------------------------------------------|---------------------------------------------------------------------------------------------|------------|
|                                                                                                    | 80 🔝 💋                                                                                                    |                                                                                             |            |
| SMTP Notification Enable                                                                                                    |                                                                                                    |                                                                                             |            |
| Login Account:<br>Login Password:<br>Server IP Address:<br>Mail Subject:<br>Mail From Address:<br>Mail To Address:<br>Duration Cycle:<br>Event Counter: | fault<br>*****<br>0 . 1 . 66 . 97<br>rcode printer message<br>fault@default.com<br>fault@default.com<br>0 0 0 0 ~ 168 H<br>1 0 1 ~ 100 | Length(1~64)<br>Length(1~16)<br>XXX.XXX.XXX<br>Length(1~60)<br>Length(1~32)<br>Length(1~32) |            |
| SNMP Notification Enable                                                                                                    |                                                                                                    |                                                                                             |            |
| SNMP Community:<br>SNMP Trap Community:<br>Trap IP Address:                                                                                             | blic<br>0 + 1 + 255 + 0                                                                                                    | Length(1~16)<br>Length(1~16)<br>xxx.xxx.xxx                                                 |            |
| Set                                                                                                    |                                                                                                    | ReGet                                                                                       |            |

Нажатие кнопки "Установить" применяет настройки, а кнопки "Обновить" – обновляет их значения.

#### Настройка предупреждений

При использовании функции уведомления предупреждений можно решить, о каких случаях ошибок необходимо уведомлять пользователя. Кроме того, можно установить предупреждения на отправку по протоколу SMTP, SNMP или обоим.

|  | Language + |              |                |  |
|--|------------|--------------|----------------|--|
|  |            |              |                |  |
|  | SMTP       | SNMP         | Description    |  |
|  | 1          | V            | Paper Out      |  |
|  |            |              | Missing Gap    |  |
|  |            |              | Ribbon Out     |  |
|  |            | V            | Door Open      |  |
|  | 1          | V            | Rewinder Full  |  |
|  | 2          | N            | Memory Full    |  |
|  | Z          |              | Name Not Found |  |
|  |            |              | Name Duplicate |  |
|  |            | 2            | Syntax Unknown |  |
|  | 1          | $\mathbf{V}$ | Cutter Jam     |  |
|  | Set        |              | ReGet          |  |

Нажатие кнопки "Установить" применяет настройки, а кнопки "Обновить" – обновляет их значения.

#### Конфигурация принтера

Установка или изменение конфигураций подключенного принтера. Большинство ключевых для работы принтера настроек можно выполнить на этой странице.

|                                                                                                    | NetSetting<br>Printer Configuration                                                                  | Language 🗸                                                                        |
|----------------------------------------------------------------------------------------------------|----------------------------------------------------------------------------------------------------|-----------------------------------------------------------------------------------|
| Printer Setup                                                                                           | *                                                                                                    |                                                                                   |
| Printer Model Resolution Speed RT700 203 • 4 •                                                          | Darkness Stripper/Appli<br>10 • 0 (None)                                                             | cator Labels per Cut Printing Mode                                                |
| PC Com Port Settings<br>Baud Rate<br>9600 •<br>Parity<br>None •<br>Data Bits<br>8 •<br>Stop Bits<br>1 • | Miscellaneous<br>LCD Language<br>Keyboard Language<br>Code Page<br>Code Page 850 •<br>Buzzer<br>ON • | Sensing Mode<br>2 - Automatic •<br>Smart Backfeed<br>OFF •<br>Top Of Form<br>ON • |
| Set                                                                                                    |                                                                                                    | ReGet                                                                             |

Нажатие кнопки "Установить" применяет настройки, а кнопки "Обновить" – обновляет их значения.

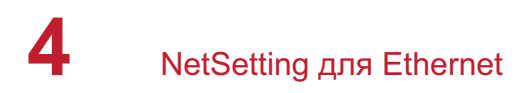

#### Пользовательская команда

Вкладка "Пользовательская команда" предоставляет интерфейс взаимодействия, с помощью которого пользователь может управлять принтером. Вводите команды для принтера в окно "Ввод команды". Нажатие кнопки "Отправить команду" отправит их принтеру. В случае ряда команд, возвращающих ответное сообщение, это сообщение будет отображено в окне "Исходящее сообщение".

| NetSetting<br>User Command | Language 👻 |
|----------------------------|------------|
| / 🖷 🛄 🍐 🔐 😵/ 😰 🍫           |            |
| Input Command              |            |
|                            |            |
| Output Message             |            |
|                            |            |
|                            |            |
|                            |            |
|                            |            |
|                            |            |

Нажатием кнопки "Отправить команду" можно отправлять команды принтера через порт Ethernet, управляя принтером удаленно.

#### Загрузка микропрограммного обеспечения

На вкладке "Загрузка микропрограммного обеспечения" выводится на экран текущая версия микропрограммного обеспечения. Если необходимо обновить микропрограммное обеспечение принтера, просто укажите местоположение файла микропрограммного обеспечения и нажмите "Начать загрузку микропрограммного обеспечения". Микропрограммное обеспечение принтера после этого можно будет обновить удаленно.

|                              | <u>æ</u>                            |            |
|------------------------------|-------------------------------------|------------|
|                              | NetSetting<br>Firmware Download     | Language + |
| / 📾 🛄 💩 👱                    | 8 🗊 💋                               |            |
|                              | Firmware Upgrade                    |            |
| Firmware Current Version:    | ЗАГРУЗКА: 1.000a1 F/W: RT700 1.000a |            |
| Please Select Firmware File: |                                     | Browse     |
|                              | Start Download Firmware             |            |
|                              |                                     | )          |
| Recover To Factory Settings  |                                     |            |
|                              |                                     |            |
|                              |                                     |            |
|                              |                                     |            |
|                              |                                     |            |
|                              |                                     |            |
|                              |                                     |            |
|                              |                                     |            |

Помимо обновления микропрограммного обеспечения, можно нажать кнопку "Восстановить заводские настройки", чтобы вернуть конфигурацию принтера к заводским настройкам по умолчанию.

#### 5.1 Подготовительные действия

Перед установкой дополнительных модулей следует выполнить описанные ниже приготовления.

- 1. Выключите принтер:
- Не забудьте отключить принтер перед установкой любого из модулей.
- 2. Откройте крышку принтера и механизм печати:

Откройте крышку принтера, потянув защелки на обеих сторонах корпуса принтера и подняв крышку. Дополнительные сведения об открытии крышки принтера см. в разделе 2.1.

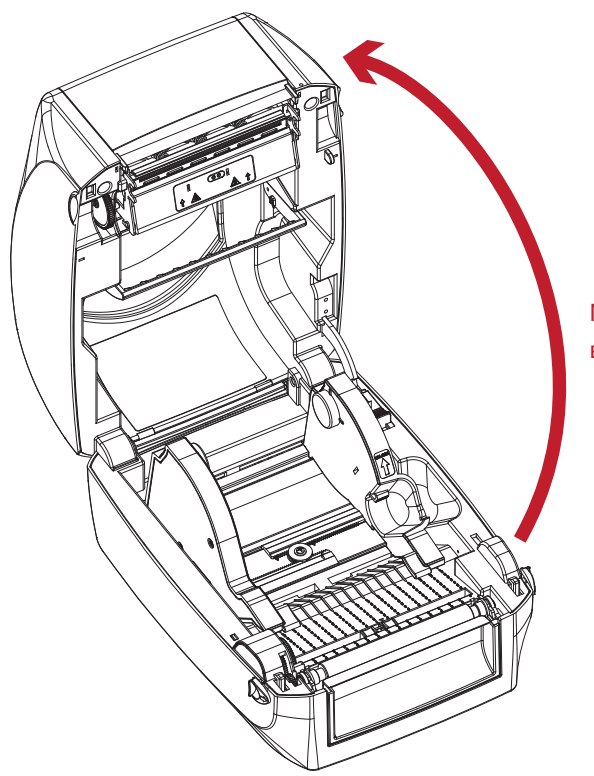

Механизм печати поднимается вверх вместе с крышкой принтера

 Снимите переднюю крышку: Потяните переднюю крышку вверх, чтобы снять ее.

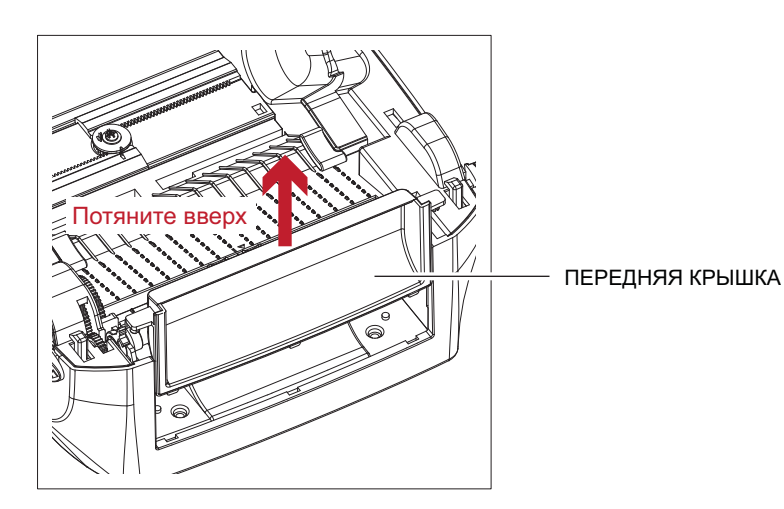

4. Извлеките валик:

Поднимите защелки на обеих сторонах валика, чтобы высвободить его, и поднимите валик.

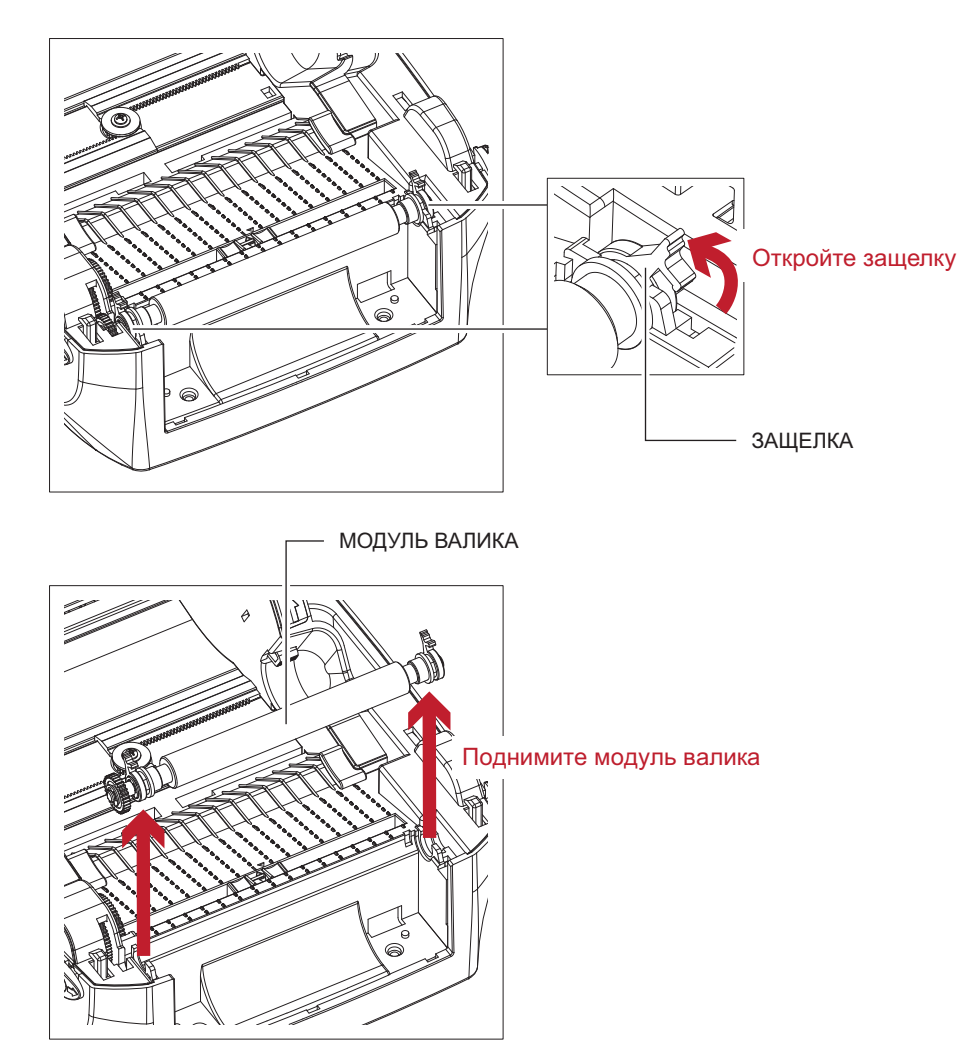

5. Загрузка ленты:

Дополнительные сведения о загрузке ленты см. в разделе 2.2.

6. Загрузка этикеток.

Дополнительные сведения о загрузке модуля рулона этикеток см. в разделе 2.3.

#### 5.2 Установка этикетировочной машины

#### Обзор этикетировочной машины

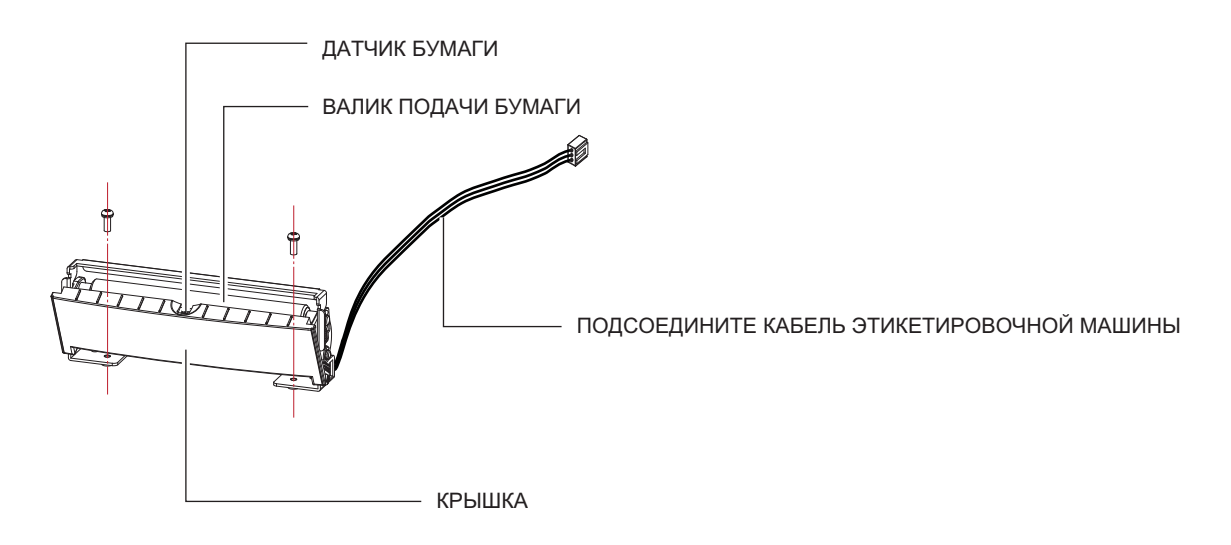

#### Подготовительные действия

Прочтите раздел 5.1 "Подготовительные действия", чтобы выполнить подготовительные действия перед установкой этикетировочной машины.

#### Установка этикетировочной машины

1. Вставьте кабель подключения в отверстие на принтере.

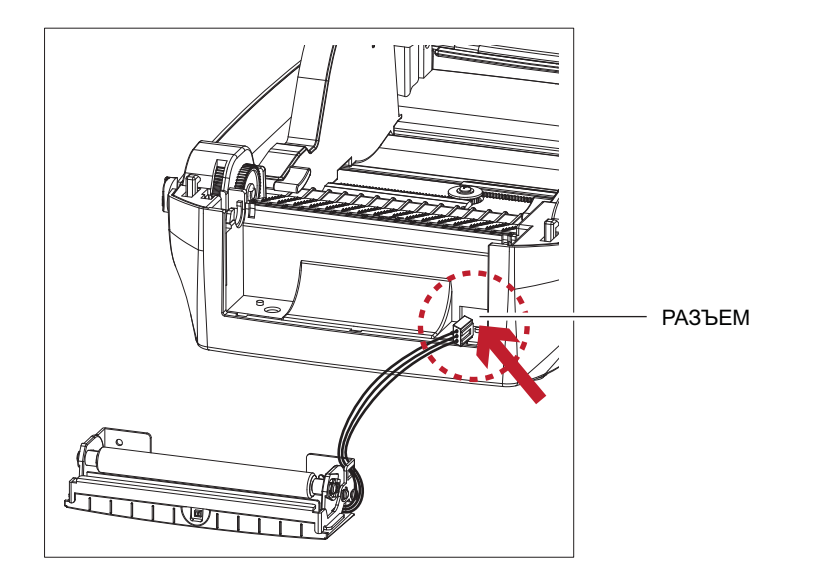

#### Примечание

- \* Рекомендуются толщина подложки этикеток в 0,006 мм ± 10% и вес в 65 г/м<sup>2</sup> ± 6%.
- \*\* Этикетировочная машина может принимать этикетки с максимальной шириной 118 мм.
- \*\*\* При использовании этикетировочной машины установите положение остановки (^E) на 13.

2. Поместите этикетировочную машину так, чтобы отверстия для винтов совпадали, и закрутите винты.

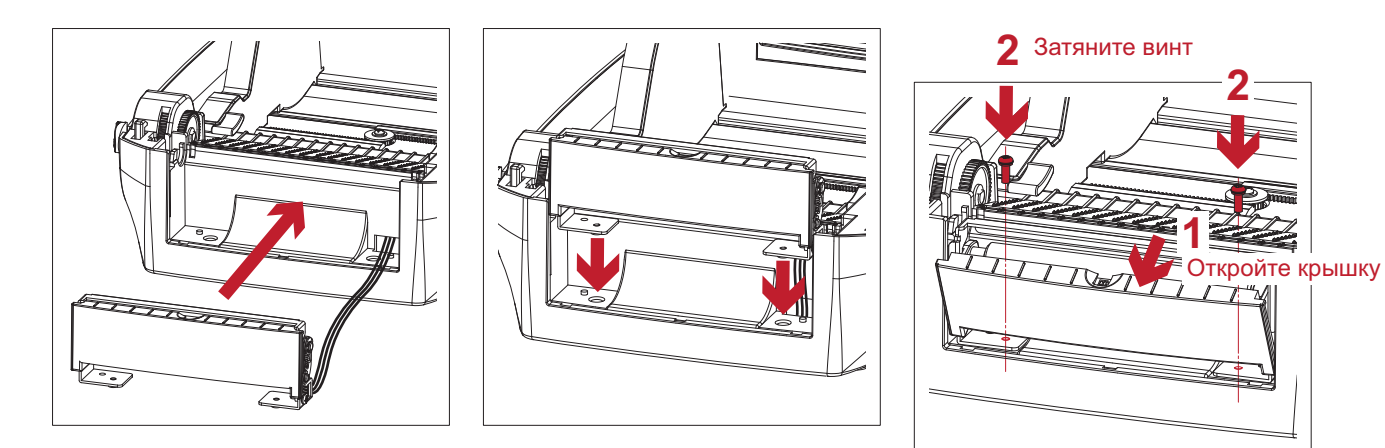

3. Поместите валик обратно в принтер и защелкните защелки.

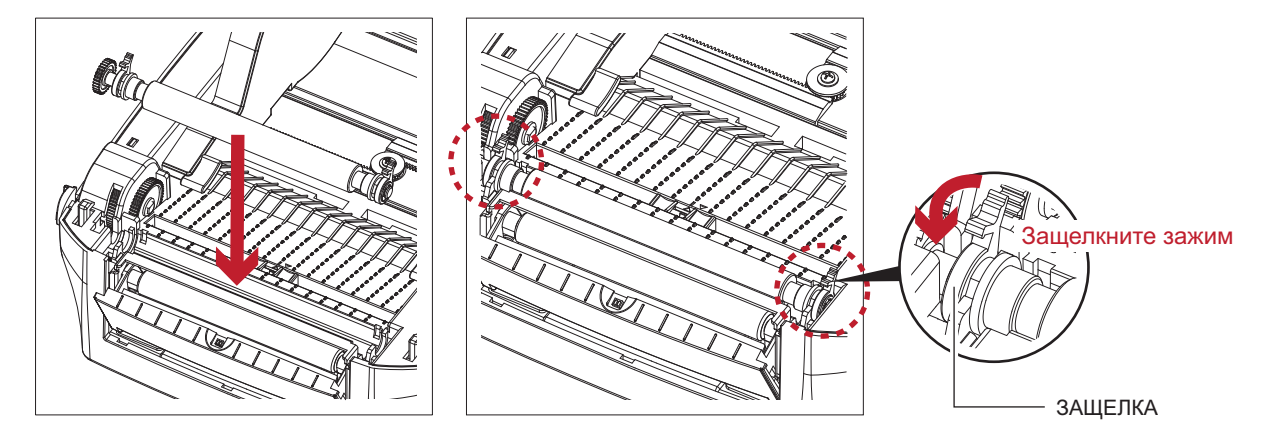

Закройте крышку принтера и механизм печати.
 Затем поверните принтер вверх ногами.

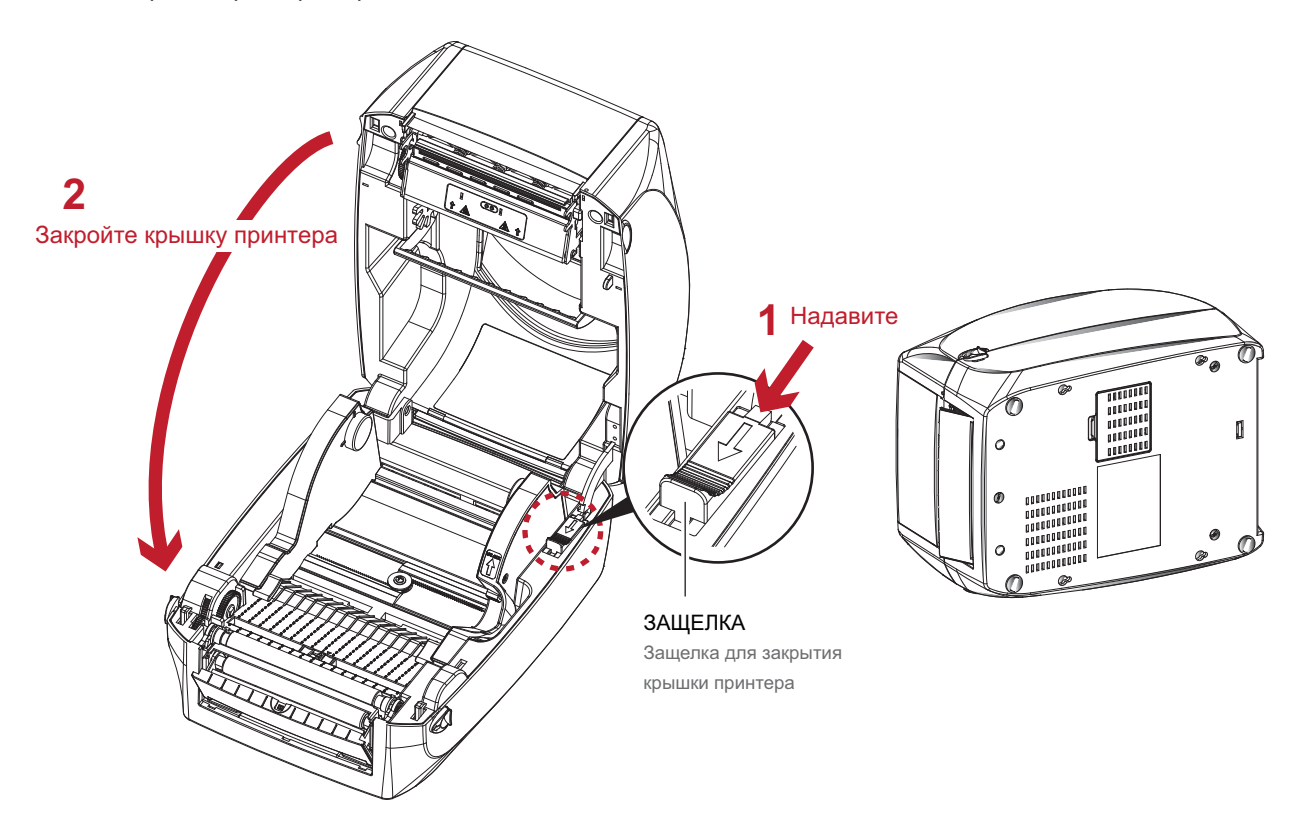

5. Откройте крышку на дне принтера.

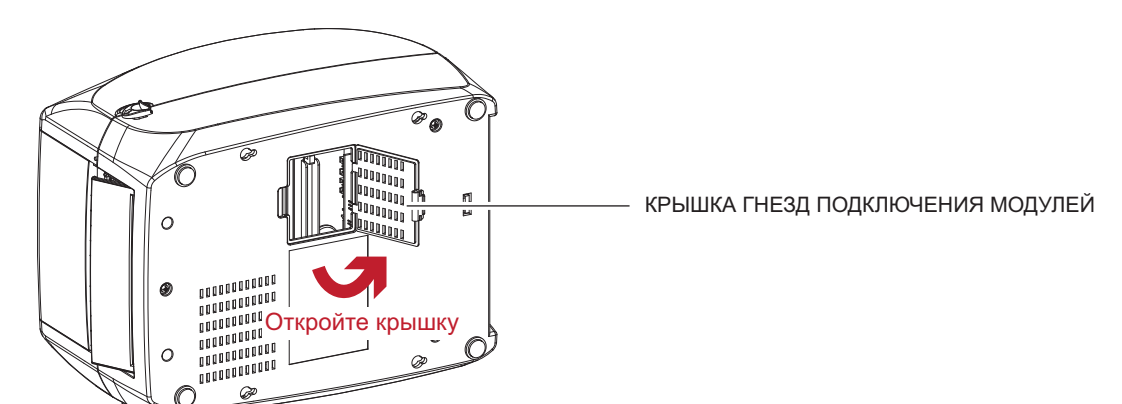

6. Поместите штекер кабеля этикетировочной машины в гнездо.

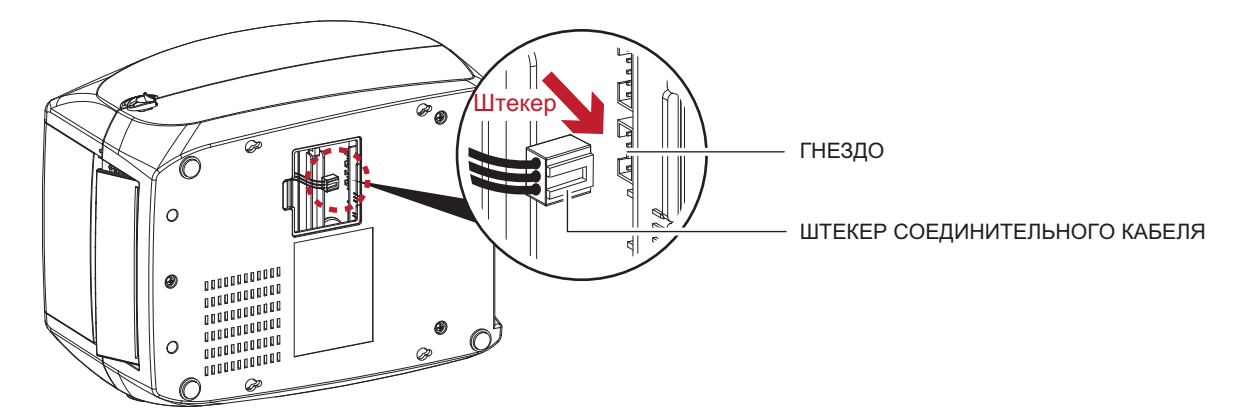

7. Закройте крышку гнезд подключения модулей.

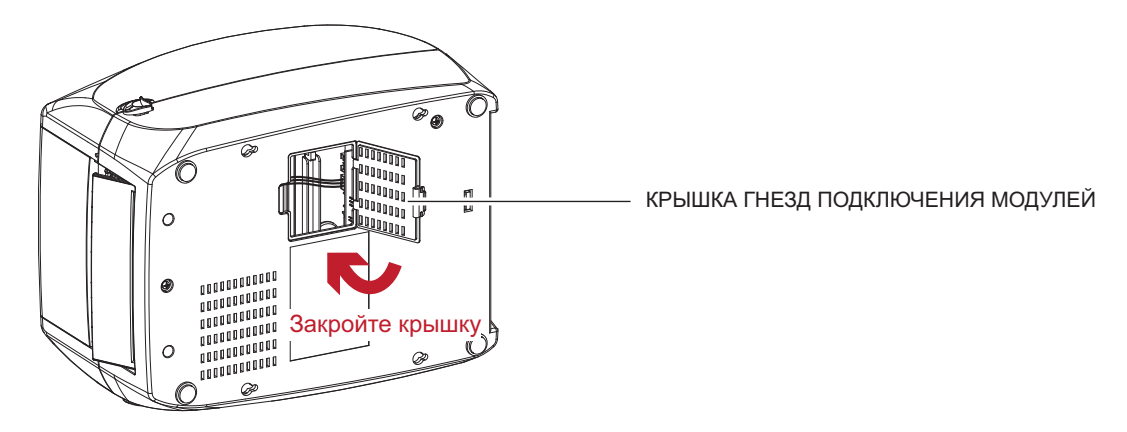

#### Примечание

- \* Принтер должнен быть отключен при подсоединении кабеля, иначе материнская плата может выйти из строя.
- \*\* Гнезд имеется 2: нижнее гнездо для этикетировочной машины, верхнее для модуля резки.

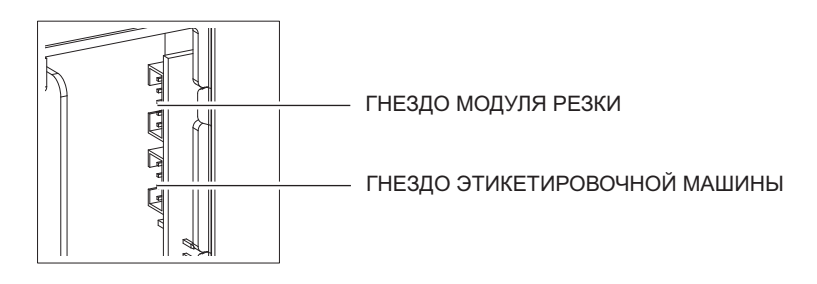

#### Загрузка рулона этикеток с модулем этикетировочной машины

1. Снимите первую этикетку с материала для этикеток.

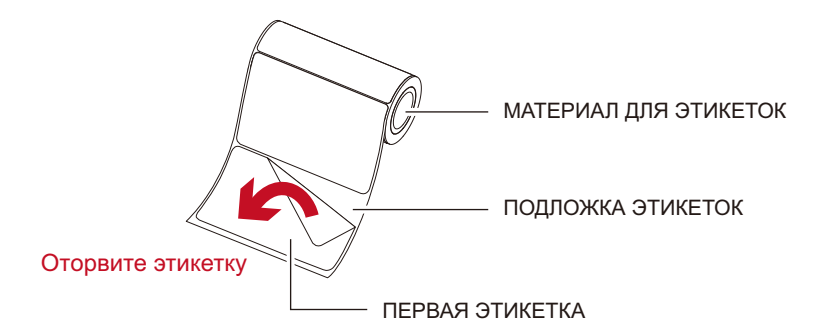

Протяните материал для этикеток через направляющие для этикеток.
 Затем протяните подложку этикеток через валик и стальную пластину этикетировочной машины.

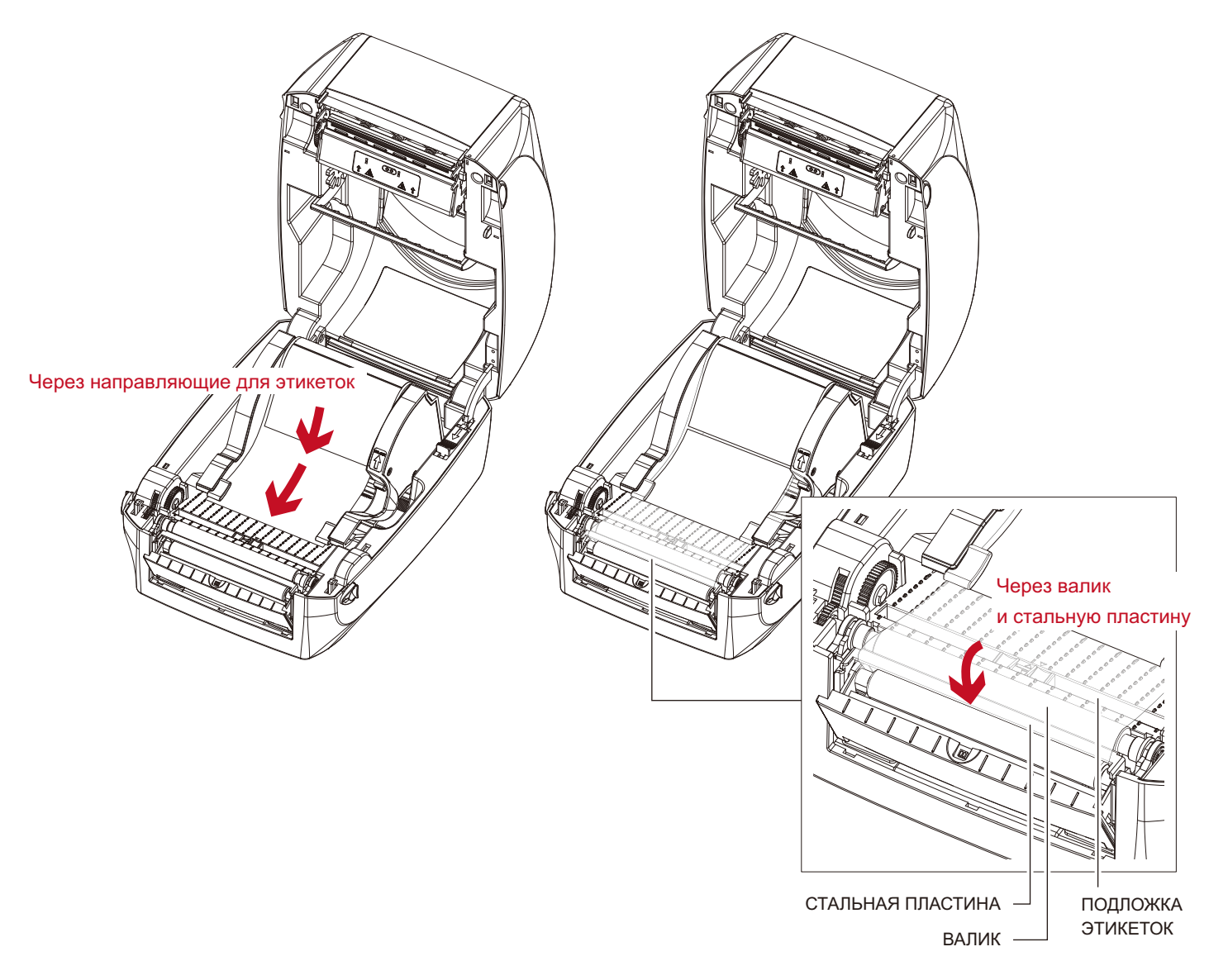

#### Примечание

<sup>\*</sup> Высота этикеток должна составлять не менее 25 мм.

3. Правильный путь подачи этикеток и подложки показан на рисунке внизу.

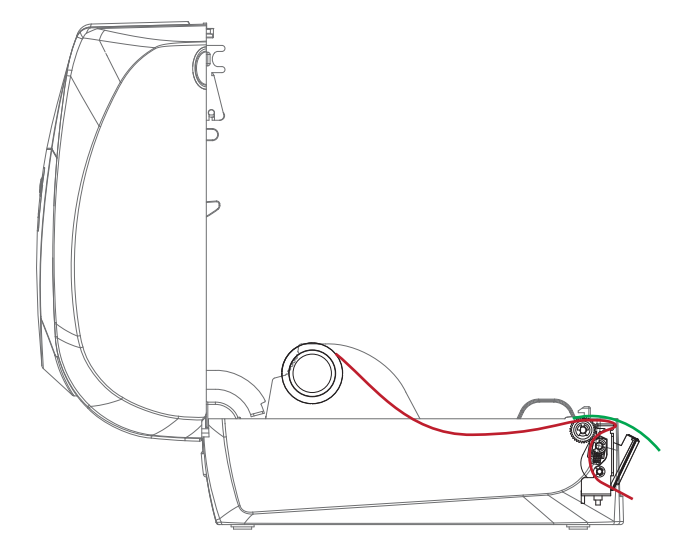

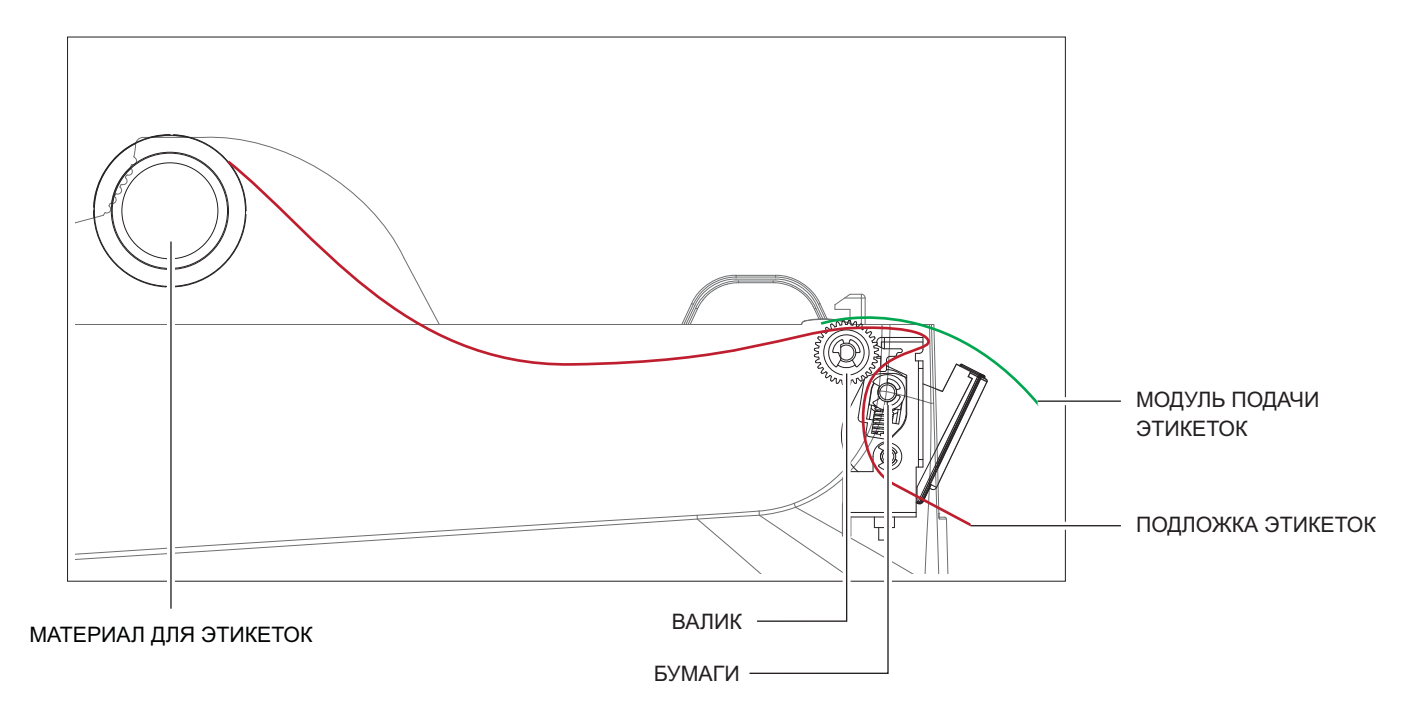

4. Закройте крышку этикетировочной машины и принтера. На этом установка завершена.

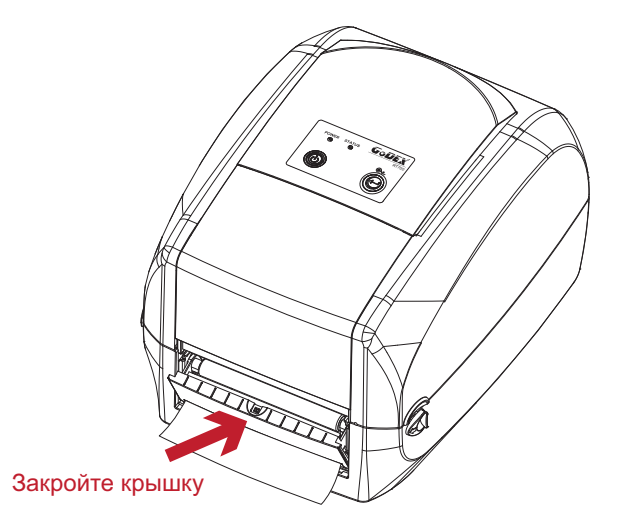

5. Нажмите кнопку подачи для подачи этикетки. Этикетка будет отделена от подложки при проходе через этикетировочную машину.

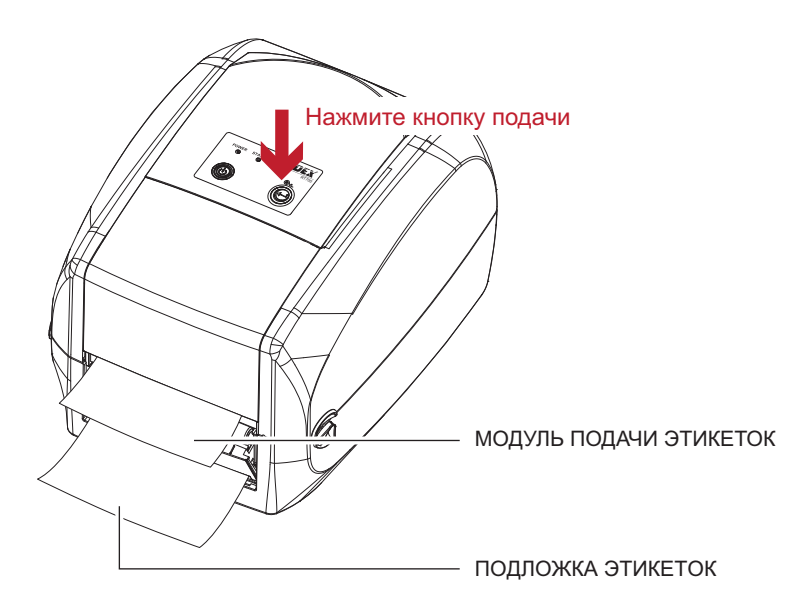

#### Примечание

 На модуле этикетировочной машины имеется датчик бумаги. Если его закрывает этикетка, то печать останавливается. Удалите постоянную отпечатанную этикетку, и принтер перейдет к печати следующей этикетки.

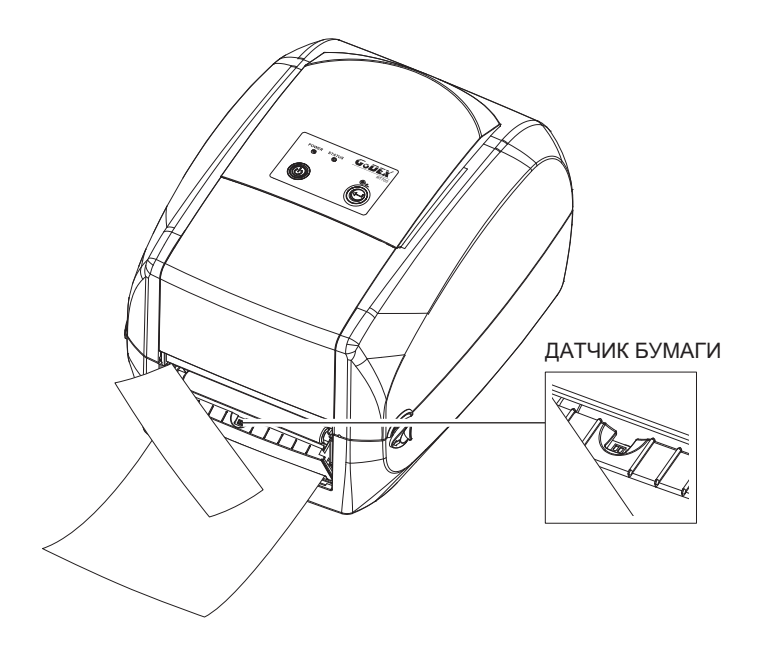

#### 5.3 Установка модуля резки

#### Обзор модуля резки

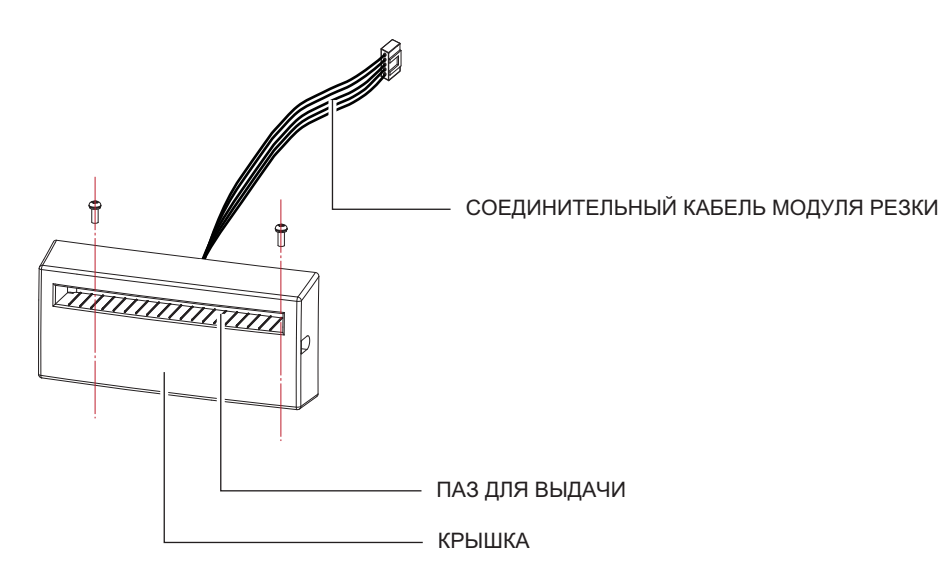

#### Подготовительные действия

Прочтите раздел 5.1 "Подготовительные действия", чтобы выполнить подготовительные действия перед установкой модуля резки.

#### Установка модуля резки

1. Вставьте кабель подключения в отверстие на принтере.

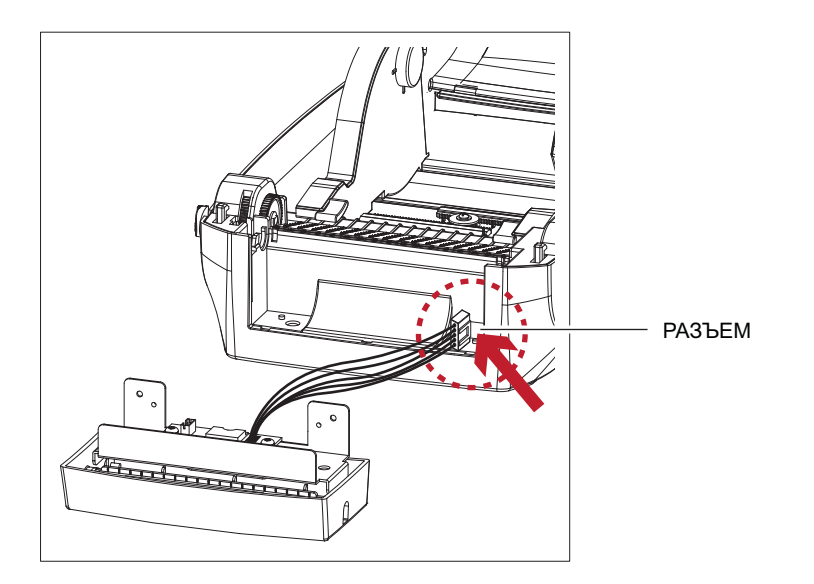

#### Примечание

- \* Не забудьте отключить принтер перед установкой модуля резки.
- \*\* Не используйте для резки клейких этикеток. На лезвии модуля резки останется клей, что нарушит его работу. Срок работы лезвия модуля резки составляет 400 тыс. разрезов при использовании бумажной подложки толщиной 250 мкм и шириной 3 дюйма.
- \*\*\* Максимальная ширина разрезаемой бумаги составляет 116 мм.
- \*\*\*\*После установки модуля резки установите положение остановки в Qlabel на 30 или значение Е на 30.

2. Поместите модуль резки так, чтобы отверстия для винтов совпадали, и закрутите винты.

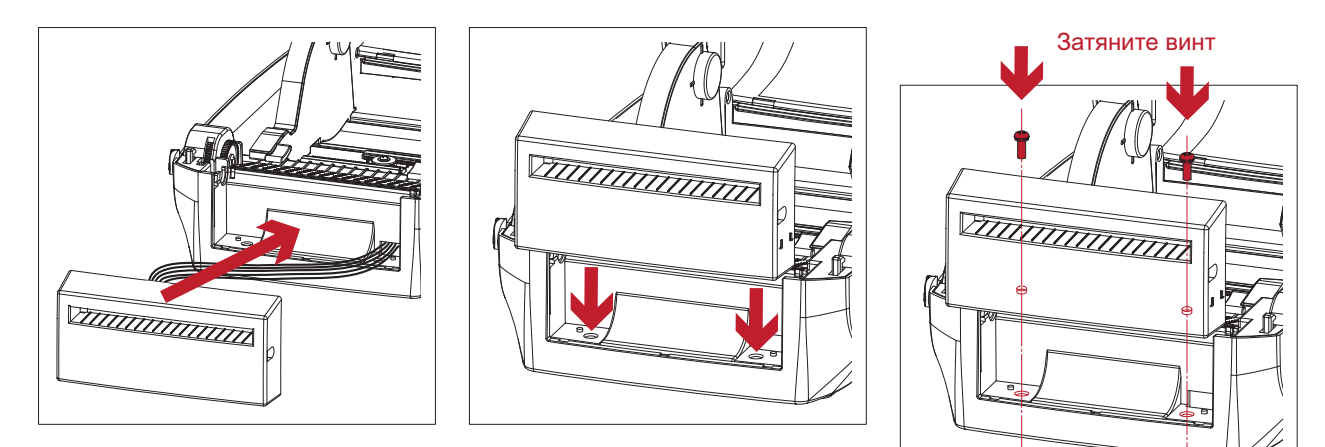

3. Поместите валик обратно в принтер и защелкните защелки.

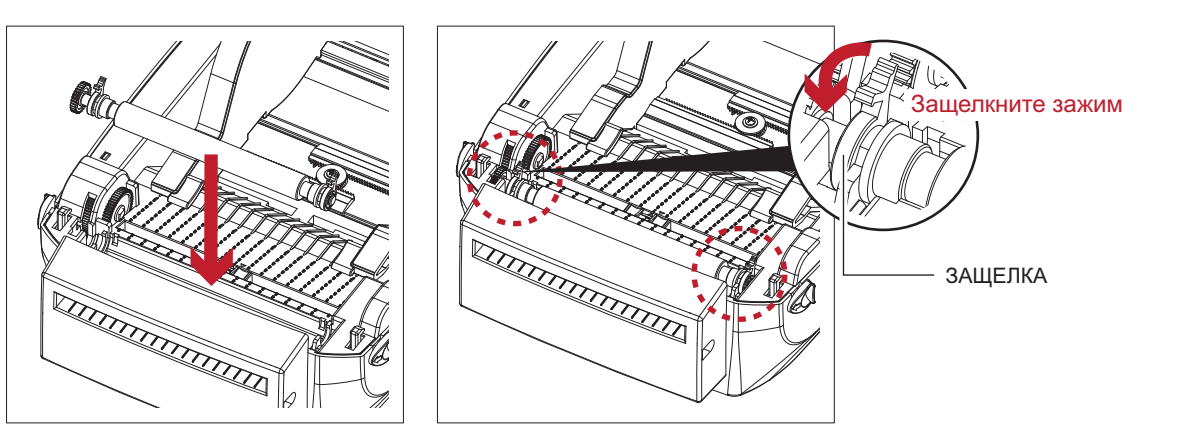

Закройте крышку принтера и механизм печати.
 Затем поверните принтер вверх ногами.

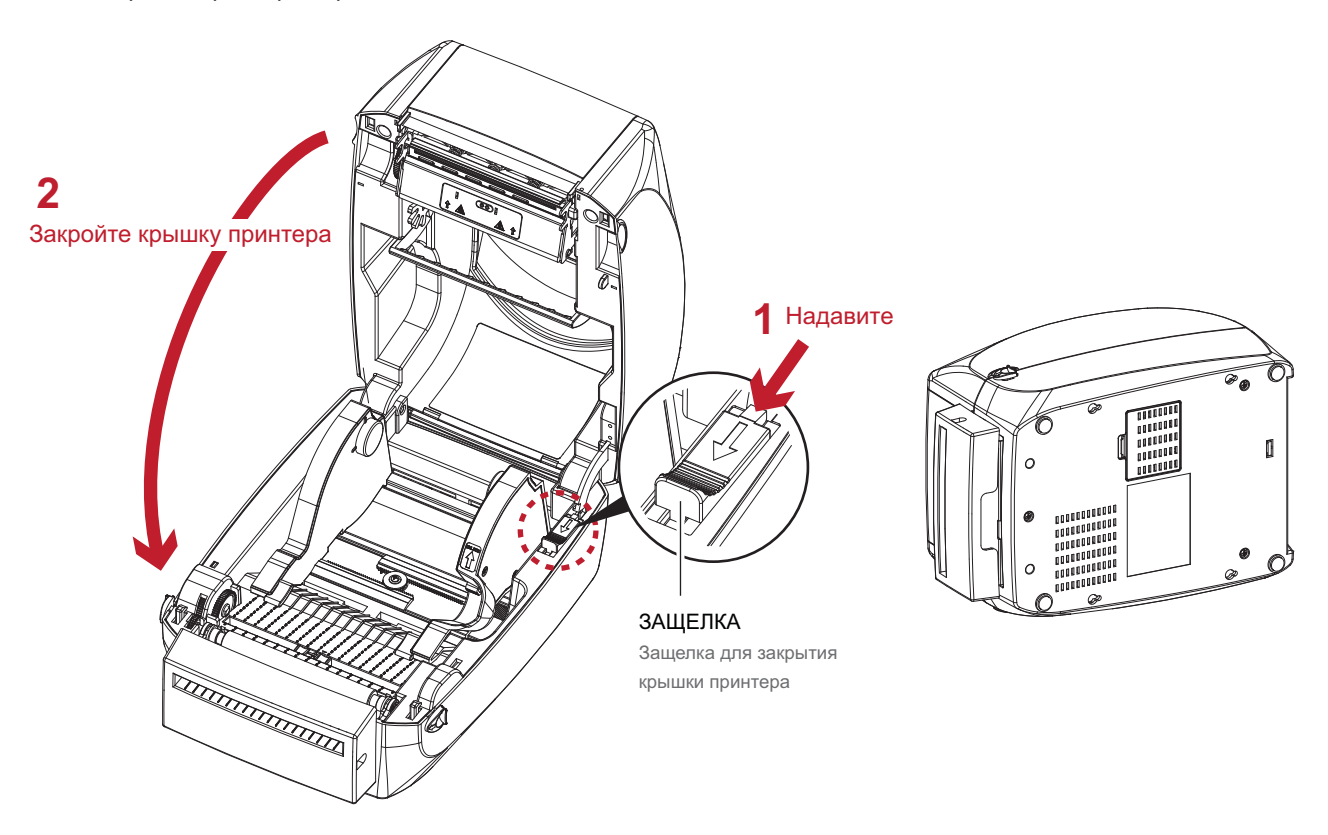

5. Откройте крышку на дне принтера.

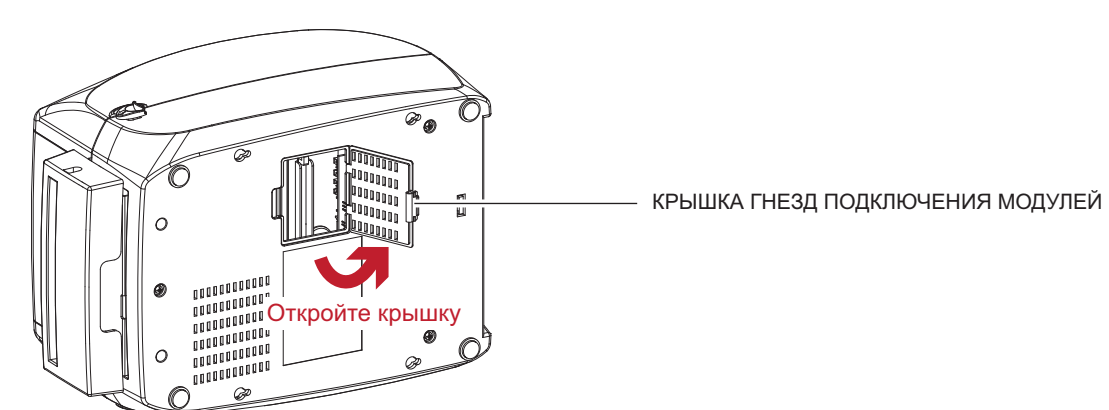

6. Поместите штекер кабеля модуля резки в гнездо.

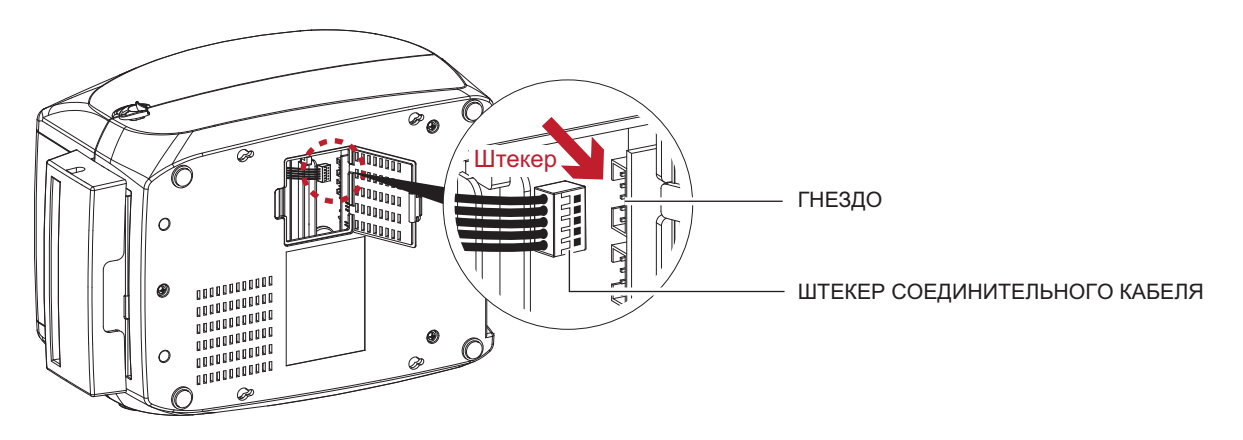

7. Закройте крышку гнезд подключения модулей.

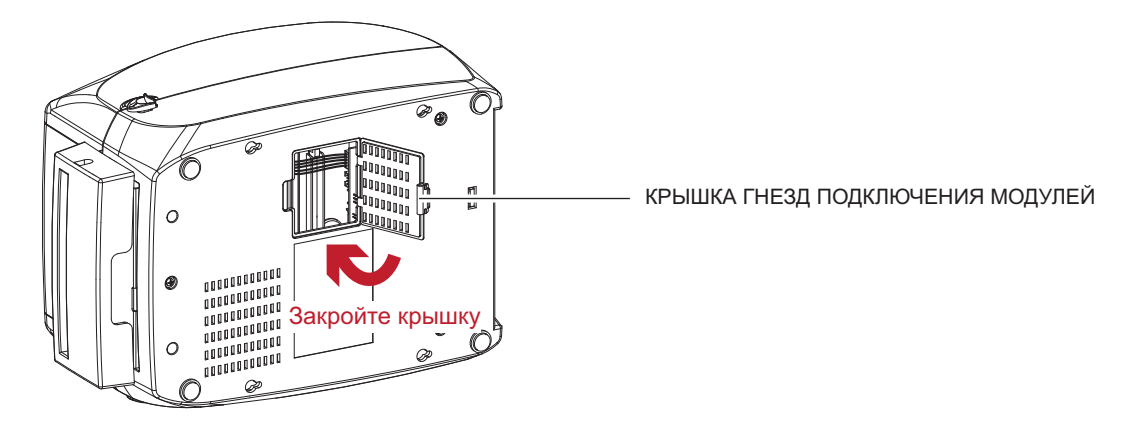

#### Примечание

- \* Принтер должнен быть отключен, иначе материнская плата может оказаться повреждена.
- \*\* Гнезд имеется 2: нижнее гнездо для этикетировочной машины, верхнее для модуля резки.

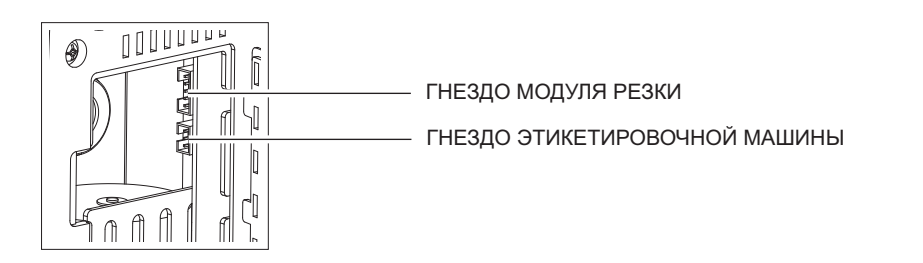

#### Установите модуль рулона этикеток в принтер

1. Протяните этикетки через направляющие и модуль резки.

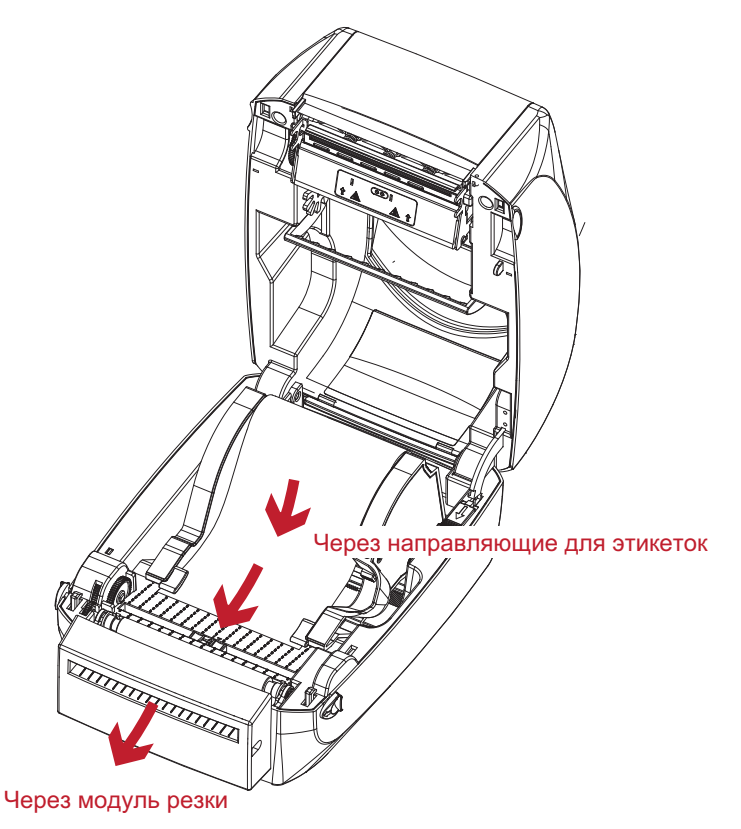

2. Закройте верхнюю крышку и механизм печати. В завершение нажмите кнопку подачи для установки положения этикетки.

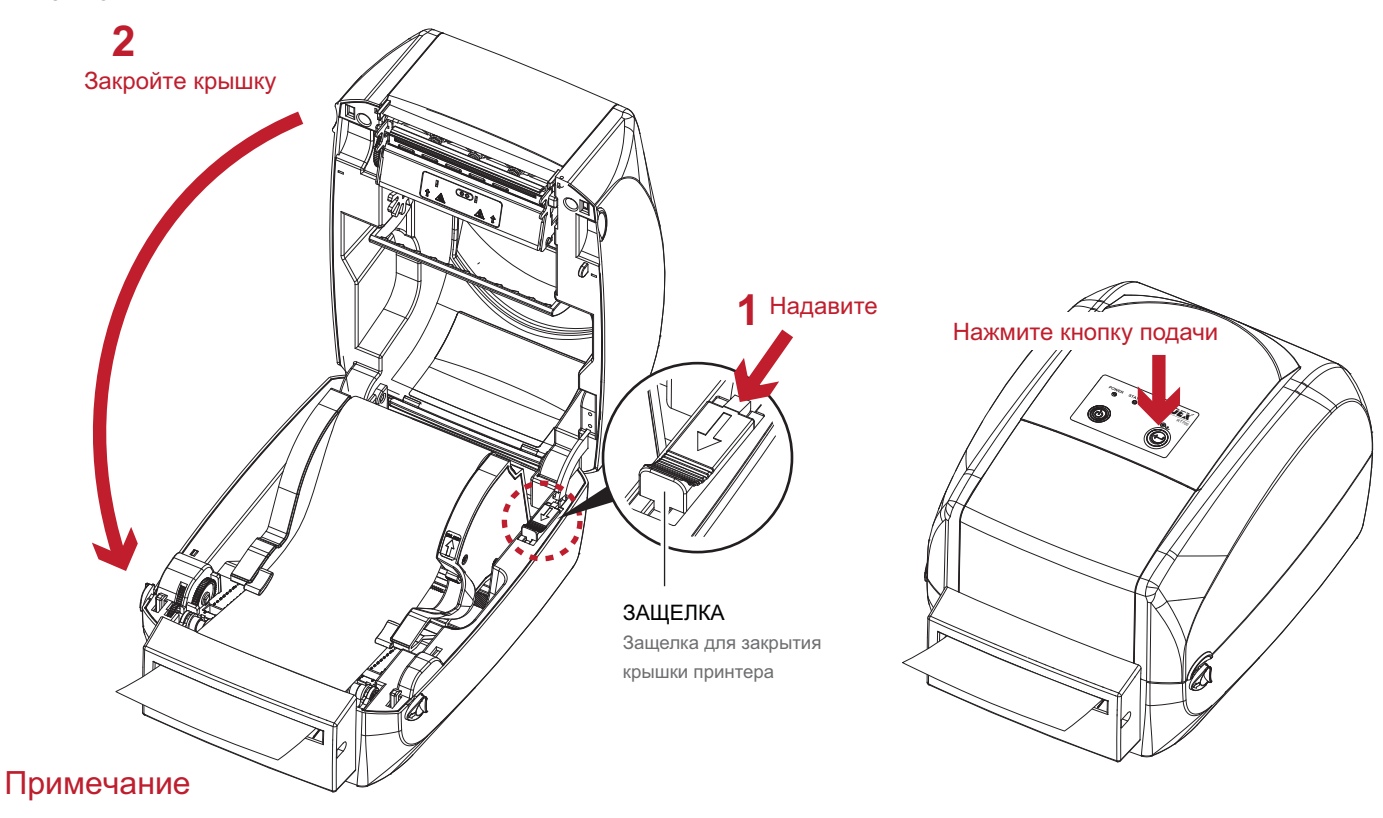

- \* Мы не рекомендуем использовать внутри скрученный материал для этикеток.
- \*\* Высота этикеток должна составлять не менее 30 мм. При использовании принтера с модулем резки следует настроить положение остановки (^E) на 30.

#### 6.1 Очистка печатающей головки

Грязь на печатающей головке или ленте, а также остатки клея от материала для этикеток могут понизить качество печати. По этой причине крышка принтера должна быть всегда закрыта. Защита бумаги или этикеток от грязи и пыли обеспечивает хорошее качество печати и больший срок работы печатающей головки.

#### Действия по очистке

Для очистки печатающей головки выполните следующие действия.

- 1. Выключите принтер.
- 2. Откройте крышку принтера.
- 3. Извлеките ленту.
- 4. Для удаления любых остатков клея или иной грязи с печатающей головки (обозначенной красной стрелкой) используйте мягкую безворсовую ткань, смоченную спиртом.

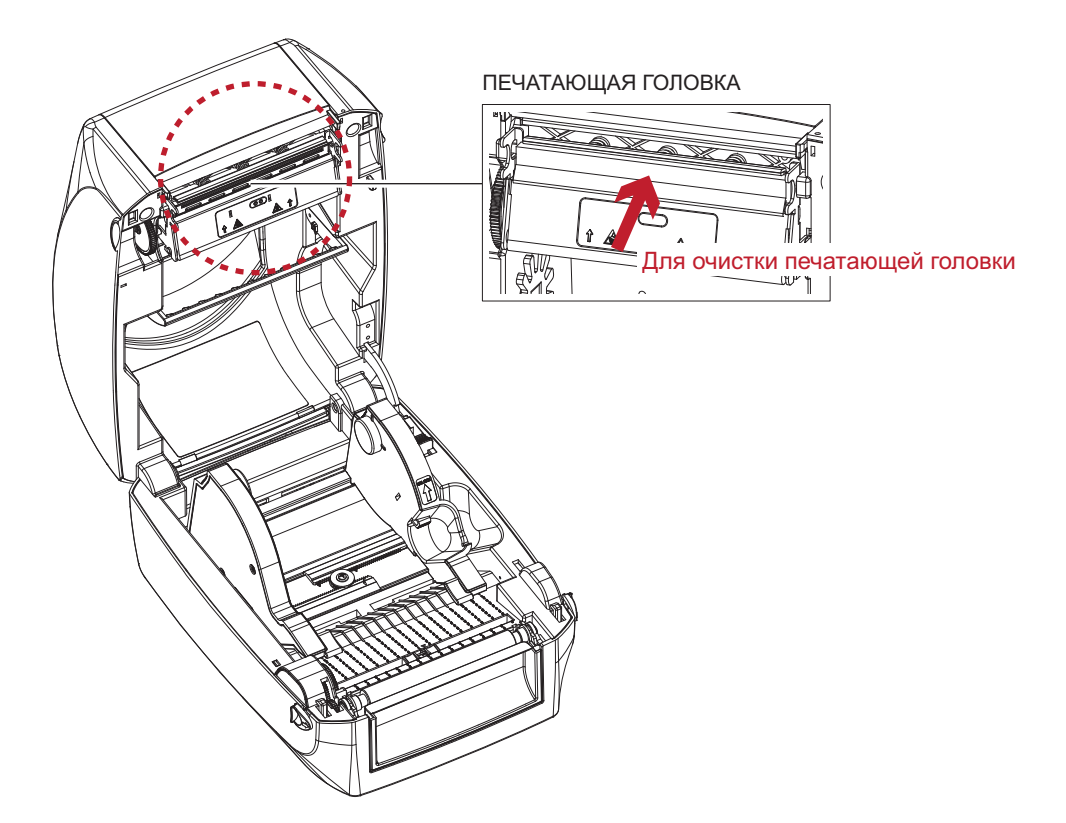

#### Примечание

\* Печатающую головку следует очищать раз в неделю.

<sup>\*\*</sup> Убедитесь, что на мягкой ткани, используемой для очистки печатающей головки, нет металлических крошек или иных твердых частиц.

#### 6.2 Устранение неисправностей

| Проблема                                                       | Решение                                                                                                    |  |  |
|----------------------------------------------------------------|----------------------------------------------------------------------------------------------------|--|--|
| Принтер включен, но индикатор не загорается.                   | <ul> <li>Проверьте блок питания.</li> <li>См. раздел 2.4</li> </ul>                                                                                                    |  |  |
|                                                                | <ul> <li>Проверьте настройки программного обеспечения (настройки<br/>драйвера) или коды команд.</li> </ul>                                                                                                    |  |  |
| Индикатор загорается красным, и печать прерывается.            | <ul> <li>Таблица, описывающая предупреждения об ошибках, находится в<br/>разделе 3.3. "Предупреждения об ошибках".</li> </ul>                                                                                                 |  |  |
|                                                                | <ul> <li>Проверьте, закрыт ли механизм печати должным образом.</li> <li>См. раздел 3.3</li> </ul>                                                                                                    |  |  |
| Материал для этикеток проходит через                           | <ul> <li>Убедитесь, что материал для этикеток загружен правильной<br/>стороной вверх и является подходящим материалом.</li> </ul>                                                                                             |  |  |
| принтер, но изображений на нем не                              | • Выберите правильный драйвер принтера.                                                                                                    |  |  |
| появляется.                                                    | <ul> <li>Выберите правильный материал для этикеток и подходящий режим<br/>печати.</li> </ul>                                                                                                    |  |  |
| При печати происходят заторы<br>материала для этикеток.        | <ul> <li>Очистите затор. Удалите материал для этикеток, оставшийся на<br/>термической печатающей головке, и очистите печатающую<br/>головку, используйте мягкую безворсовую ткань, смоченную<br/>спиртом.</li> </ul>          |  |  |
|                                                                | <ul> <li>Проверьте, не прилипли ли части материала для этикеток или<br/>ленты к термической печатающей головке.</li> </ul>                                                                                                    |  |  |
| на некоторых частях этикетки изображение не распечаталось.     | • Проверьте наличие ошибок в программном обеспечении.                                                                                                    |  |  |
|                                                                | <ul> <li>Проверьте, правильно ли было установлено начальное положение.</li> <li>Проверьте, нет ли складок на ленте.</li> </ul>                                                                                                |  |  |
|                                                                | <ul> <li>Проверьте, нет ли на термической печатающей головке пыли или<br/>иной грязи.</li> </ul>                                                                                                    |  |  |
| На части этикетки изображение не<br>распечаталось или размыто. | <ul> <li>Используйте внутреннюю команду "~1", чтобы проверить, сможет<br/>ли термическая печатающая головка выполнить задание печати<br/>целиком.</li> </ul>                                                                  |  |  |
|                                                                | • Проверьте качество материала для печати.                                                                                                    |  |  |
| Распечатанное изображение расположено неверно.                 | <ul> <li>Проверьте, не покрыт ли датчик пылью или бумагой.</li> <li>Проверьте, является ли материал этикеток подходящим.<br/>Обратитесь к своему поставщику.</li> <li>Проверьте настройки направляющих для бумаги.</li> </ul> |  |  |
|                                                                | • Проверьте параметр высоты этикетки.                                                                                                    |  |  |
| При печати пропускается этикетка.                              | <ul> <li>Проверьте, не покрыт ли датчик пылью.</li> </ul>                                                                                                    |  |  |
|                                                                | <ul> <li>Запустите функцию автоматического оонаружения.</li> <li>См. раздел 3.2</li> </ul>                                                                                                    |  |  |
|                                                                | • Проверьте настройку темноты.                                                                                                    |  |  |
| Распечатанное изображение размыто.                             | <ul> <li>Проверьте, нет ли на термической печатающей головке пыли<br/>или грязи.</li> <li>См. раздел 6.1</li> </ul>                                                                                                    |  |  |
| Модуль резки не отрезает этикетки прямо.                       | • Проверьте, расположен ли модуль резки прямо.                                                                                                    |  |  |
| Модуль резки не отрезает этикетки полностью.                   | • Проверьте, не превышает ли толщина этикетки 0,2 мм.                                                                                                    |  |  |
| При использовании модуль резки этикетки                        | • Убедитесь, что модуль резки установлен правильно.                                                                                                    |  |  |
| не проходят через него или отрезаются неверно.                 | • Проверьте, правильно ли функционируют направляющие для бумаги.                                                                                                    |  |  |
| Этикетировочная машина не работает                             | • Проверьте, не покрыта ли этикетировочная машина пылью.                                                                                                    |  |  |
| должным ооразом.                                               | • Проверьте, расположен ли модуль резки правильно.                                                                                                    |  |  |

#### Примечание

\* При возникновении любых проблем, не описанных здесь, обращайтесь к своему продавцу.

# руководство пользователя RT700/RT730

#### ТЕХНИЧЕСКИЕ ХАРАКТЕРИСТИКИ ИЗДЕЛИЯ

| Модель                                           |                                | RT700                                                                                                    | RT730                                                  |  |
|--------------------------------------------------|--------------------------------|----------------------------------------------------------------------------------------------------|--------------------------------------------------------|--|
| Метод печати                                     |                                | Термоперенос / прямая термопечать                                                                                                    |                                                        |  |
| Разрешение                                       |                                | 203 точки на дюйм (8 точек/мм)                                                                                                    | 300 точек на дюйм (12 точек/мм)                        |  |
| Скорость печати                                  |                                | 5 дюймов в секунду (127 мм/с)                                                                                                    | 4 дюйма в секунду (102 мм/с)                           |  |
| Ширина печати                                    |                                | 4,25 дюйма (108 мм)                                                                                                    | 4,16 дюйма (105,7 мм)                                  |  |
| Длина печати                                     |                                | Мин. 0,16 дюйма (4 мм)** ; Макс. 68<br>дюймов (1727 мм)                                                                                                    | Мин. 0,16 дюйма (4 мм)** ; Макс. 30<br>дюймов (762 мм) |  |
| Память                                           | Флэш-накопитель                | 8 МБ флэш-накопитель (4 МБ для данных по                                                                                                    | ользователя)                                           |  |
|                                                  | SDRAM                          | 16 ME SDRAM                                                                                                    |                                                        |  |
| Тип датчика                                      |                                | Регулируемый отражающий датчик (полный диапазон)<br>Фиксированный пропускающий датчик                                                                                                    |                                                        |  |
|                                                  |                                | установлен по центру                                                                                                    |                                                        |  |
| Типы                                             |                                | непрерывная лента, этикетки с расстояниями, отслеживание черных меток и<br>перфорированное отверстие; длина метки устанавливается автоматическим<br>обнаружением или программированием.                                                                                                    |                                                        |  |
| Носитель                                         | Ширина                         | 1 дюйм (25,4 мм) мин. –4,64 дюйма (118 мм)                                                                                                    | Макс.                                                  |  |
|                                                  | Толщина                        | 0,003 дюйма (0,06 мм) мин. –0,01 дюйма (0,2                                                                                                    | 20 мм) макс.                                           |  |
|                                                  | Диаметр рулона этикеток        | Макс. 5 дюимов (127 мм)                                                                                                    |                                                        |  |
|                                                  | диаметр сердцевины             | 1 дюим, 1,5 дюима (25,4 мм, 38,1 мм)                                                                                                    |                                                        |  |
|                                                  |                                | Восковая, восковая/резиновая, резиновая                                                                                                    |                                                        |  |
| Понта                                            | длина<br>Ширина                | <u>961 фут (300 м)</u><br>1 18 дюйма (30 мм) мин —4 33 дюйма (110 м                                                                                                    |                                                        |  |
| Лента                                            | Лиаметр рупона пенты           | 2 67 дойма (68 мм)                                                                                                    |                                                        |  |
|                                                  | Лиаметр сердиевины             | 1 люйм (25.4 мм)                                                                                                    |                                                        |  |
| Управляющ                                        | ий язык принтера               | ЕЛЕ ССЕРТ ССЕРТ АВТОМАТИЧЕСКОЕ ПЕРЕКПИ                                                                                                    | очение                                                 |  |
| Программа для                                    |                                | ,,,,,,,,,,,,,,,,,,,,,,,,,,,,,,,,,,,,,,,,,,,,,,,,,,,,,,,,,,,,,,,,,,,,,,,,,,,,,,,,,,,,,,,,,,,,,,,,,,,,,,,,,,,,,,,,,,,,,,,,,,,,,,,,,,,,,,,,,,,,,,,,,,,,,,,,,,,,,,,,,,,,,,,,,,,,,,,,,,,,,,,,,,,,,,,,,,,,,,,,,,,,,,,,,,,,,,,,,,,,,,,,,,,,,,,, _,                                                                                |                                                        |  |
|                                                  | дизайна этикеток               | GoLabel (только для EZPL)                                                                                                    |                                                        |  |
| Программное                                      | Драйвер                        | Windows 2000, XP, Vista, 7, Windows Server 2                                                                                                    | 2003 и 2008                                            |  |
| обеспечение                                      | Библиотека DLL                 | Windows 2000, XP и Vista                                                                                                    |                                                        |  |
| Встроенные<br>гарнитуры шрифтов Растровые шрифты |                                | 6, 8, 10, 12, 14, 18, 24, 30, 16Х26, а также ОСК А и В<br>Растровые шрифты, которые можно поворачивать на 90°, 180°, 270°, отдельные<br>символы можно поворачивать на 90°, 180°, 270°<br>Растровые шрифты, размер которых по горизонтали и вертикали можно увеличивать<br>в 8 раз                                          |                                                        |  |
|                                                  | Масштабируемые<br>шрифты       | Поворачиваемые на 90°, 180°, 270°                                                                                                    |                                                        |  |
|                                                  | Растровые шрифты               | Растровые шрифты, которые можно поворачивать на 90°, 180°, 270°, отдельные символы можно поворачивать на 90°, 180°, 270°                                                                                                    |                                                        |  |
| Загрузите шрифты                                 | Шрифты для<br>азиатских языков | Азиатские шрифты, которые можно поворачивать на 90°, 180°, 270° и увеличива<br>размер по горизонтали и вертикали в 8 раз                                                                                                    |                                                        |  |
|                                                  | Масштабируемые<br>шрифты       | Масштабируемые шрифты, которые можно                                                                                                    | поворачивать на 90°, 180°, 270°                        |  |
| Линейные штрихкоды<br>Штрихкоды                  |                                | Соde 39, Code 93, EAN 8 /13 (дополнения 2 и 5), UPC A/E (дополнения 2 и 5), I 2 of 5 и I 2 of 5 с обозначением перевозчика, Codabar, Code 128 (поднаборы A, B, C), EAN 128, RPS 128, UCC 128, UCC/EAN-128 K-Mart, Random Weight, Post NET, ITF 14, Китайский почтовый код, HIBC, MSI, Plessey, Telepen, FIM и GS1 DataBar. |                                                        |  |
|                                                  | Двухмерные штрихкоды           | PDF417, Datamatrix, MaxiCode, QR, Micro PD                                                                                                    | F417, Micro QR и Aztec Code.                           |  |
| Кодовые страницы                                 |                                | СР 437, 850, 851, 852, 855, 857, 860, 861, 862, 863, 865, 866, 869, 737<br>WINDOWS 1250, 1251, 1252, 1253, 1254, 1255, 1257<br>Юникод UTF8, UTF16                                                                                                    |                                                        |  |
| Графика                                          |                                | Встроенные типы файлов графики – ВМР и РСХ. Прочие графические форматы<br>загружаются из программного обеспечения.                                                                                                    |                                                        |  |
| Интерфейсы                                       |                                | USB 2.0<br>Последовательный порт: RS-232 (DB-9)<br>Сервер печати Ethernet 10/100 Мбит/с                                                                                                    |                                                        |  |
| Панель управления                                |                                | Два двухцветных индикатора: готовности, со<br>Управляющая клавиша: ПОДАЧА (FEED)<br>Кнопка включения/выключения питания<br>Кнопка калибровки                                                                                                    | остояния                                               |  |

# руководство пользователя RT700/RT730

#### ТЕХНИЧЕСКИЕ ХАРАКТЕРИСТИКИ ИЗДЕЛИЯ

| Модель                              |                                         | RT700                                            | RT730                              |
|-------------------------------------|-----------------------------------------|--------------------------------------------------|------------------------------------|
| Часы истинного времени              |                                         | Стандартные                                      |                                    |
| Питание                             |                                         | Автоматическое переключение 100-240 ВА           | Х, 50-60 Гц                        |
| Требования к среде                  | Допустимая температура<br>эксплуатации  | а от 41°F до 104°F (от 5°C до 40°C).             |                                    |
| Допустимая температура<br>хранения  |                                         | от -4°F до 122°F (от -20°C до 50°C).             |                                    |
| Влажности                           | Допустимая темпер<br>атура эксплуатации | 30-85%, без конденсации                          |                                    |
| Влажность                           | Допустимая температура<br>хранения      | 10-90%, без конденсации                          |                                    |
| Официаль                            | ные разрешения                          | CE(EMC), FCC класс A, CB и CCC, cUL              |                                    |
|                                     | Длина                                   | 11,0 дюйма (280 мм)                              |                                    |
| Размеры                             | Высота                                  | 7,3 дюйма (186 мм)                               |                                    |
|                                     | Ширина                                  | 8,3 дюйма (210 мм)                               |                                    |
|                                     | Масса                                   | 6 фунтов (2,72 кг), без расходуемых матери       | алов                               |
| Возможные дополнительные компоненты |                                         | Устройство USB + параллельные интерфе            | йсы (заводская установка)          |
|                                     |                                         | Гильотинный модуль резки                         |                                    |
|                                     |                                         | Этикетировочная машина                           |                                    |
|                                     |                                         | Внешний держатель рулона этикеток для р (250 мм) | улонов внешним диаметром 10 дюймов |
|                                     |                                         | Внешнее перемоточное устройство для эти          | кеток                              |

#### Примечание

- \* Технические характеристики могут изменяться без уведомления. Наименования всех компаний и/или продуктов являются товарными знаками или зарегистрированными товарными знаками соответствующих владельцев.
- \*\* Соответствие характеристике минимальной высоты печати может зависеть от отклонений в характеристиках нестандартных материалов, таких как тип этикетки, толщина, промежутки, конструкция подложки и т.д. Godex охотно выполнит тестирование нестандартных материалов на предмет минимальной высоты печати.

# РУКОВОДСТВО ПОЛЬЗОВАТЕЛЯ RT700/RT730

#### ИНТЕРФЕЙС

#### Описание выводов

• USB

|          | Тип разъема: | Тип Б |    |     |
|----------|--------------|-------|----|-----|
| Штырек № | 1            | 2     | 3  | 4   |
| Функция  | VBUS         | D-    | D+ | GND |

#### • Последовательный порт

Настройки по умолчанию: Скорость передачи данных 9600, без бита четности, 8 битов данных, 1 стоповый бит, протоколы XON/XOFF и RTS/CTS

| Соединитель RS232 (9 | -контактный к 9-ко | нтактному) |                    |
|----------------------|--------------------|------------|--------------------|
| Гнездо DB9           |                    |            | Штекер DB9         |
| -                    | 1                  | 1          | +5 В, макс. 500 мА |
| RXD                  | 2                  | 2          | TXD                |
| TXD                  | 3                  | 3          | RXD                |
| DTR                  | 4                  | 4          | N/C                |
| GND                  | 5                  | 5          | GND                |
| DSR                  | 6                  | 6          | RTS                |
| RTS                  | 7                  | 7          | CTS                |
| CTS                  | 8                  | 8          | RTS                |
| RI                   | 9                  | 9          | N/C                |
| Компьютер            |                    |            | Принтер            |

#### Примечание

\* Общая мощность тока, идущего к последовательному порту, не должна превышать 500 мА.